# 1 ระบบบริการการศึกษาผ่านเครือข่ายอินเตอร์เน็ต

## 1.1 ระบบบริการการศึกษาผ่านเครือข่ายอินเตอร์เน็ตคืออะไร

ระบบบริการการศึกษาผ่านเครือข่ายอินเตอร์เน็ตสามารถแบ่งออกได้เป็น 4 ส่วนตามลักษณะผู้ใช้งาน คือ ระบบสำหรับนักศึกษา, เจ้าหน้าที่, อาจารย์ และผู้บริหาร ระบบบริการการศึกษาผ่านเครือข่ายอินเตอร์เน็ตสำหรับ นักศึกษา คือ ระบบที่นักศึกษาสามารถค้นหาข้อมูลต่างๆ ลงทะเบียนเรียน และตรวจสอบข้อมูลของตนเองทั้งข้อมูล ส่วนตัว ข้อมูลเกรด ฯลฯ โดยนักศึกษาสามารถใช้ระบบบริการการศึกษาได้จากทุกจุดที่สามารถเชื่อมโยงเข้ากับ เครือข่ายของวิทยาลัย และ/หรือ เครือข่ายอินเตอร์เน็ต

## 1.2 ข้อตกลงเบื้องต้น

## ความรู้พื้นฐานก่อนการใช้ระบบ

ก่อนใช้ระบบบริการการศึกษาผ่านเครือข่ายอินเตอร์เน็ต นักศึกษาจะต้องมีความรู้พื้นฐานการใช้งาน คอมพิวเตอร์เบื้องต้น และโปรแกรม Microsoft Internet Explorer 5.x ขึ้นไป

## คำศัพท์ที่ใช้ในคู่มือ

**เมาส์** หมายถึงอุปกรณ์ช่วยในการนำข้อมูลเข้าสู่เครื่องคอมพิวเตอร์ ซึ่งผู้ใช้จะใช้งานอุปกรณ์ชนิดนี้ ร่วมกับแป้นพิมพ์ อักษร

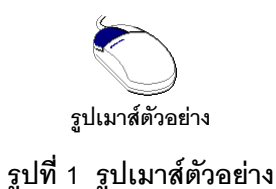

**คลิก** หมายถึงการใช้นิ้วกดลงบนปุ่มส่วนบนเมาส์ 1 ครั้งแล้วปล่อย

วิทยาลัยเซนต์หลุยส์

# 2 เริ่มต้นใช้งานระบบ

นักศึกษาสามารถใช้งานระบบบริการการศึกษาได้จากเครื่องคอมพิวเตอร์ทุกเครื่องที่เชื่อมต่ออยู่กับ ระบบเครือข่ายของวิทยาลัย และ/หรือ เครือข่ายอินเตอร์เน็ต โดยการกำหนด Location หรือ Net site ในโปรแกรม Internet Explorer ไปที่ URL ที่ทางวิทยาลัยกำหนด แล้วกดปุ่ม Enter ระบบจะนำนักศึกษาไปสู่ข้อมูลพื้นฐานทั่วไป ซึ่งทุกคนสามารถใช้งานได้ดังจอภาพต่อไปนี้

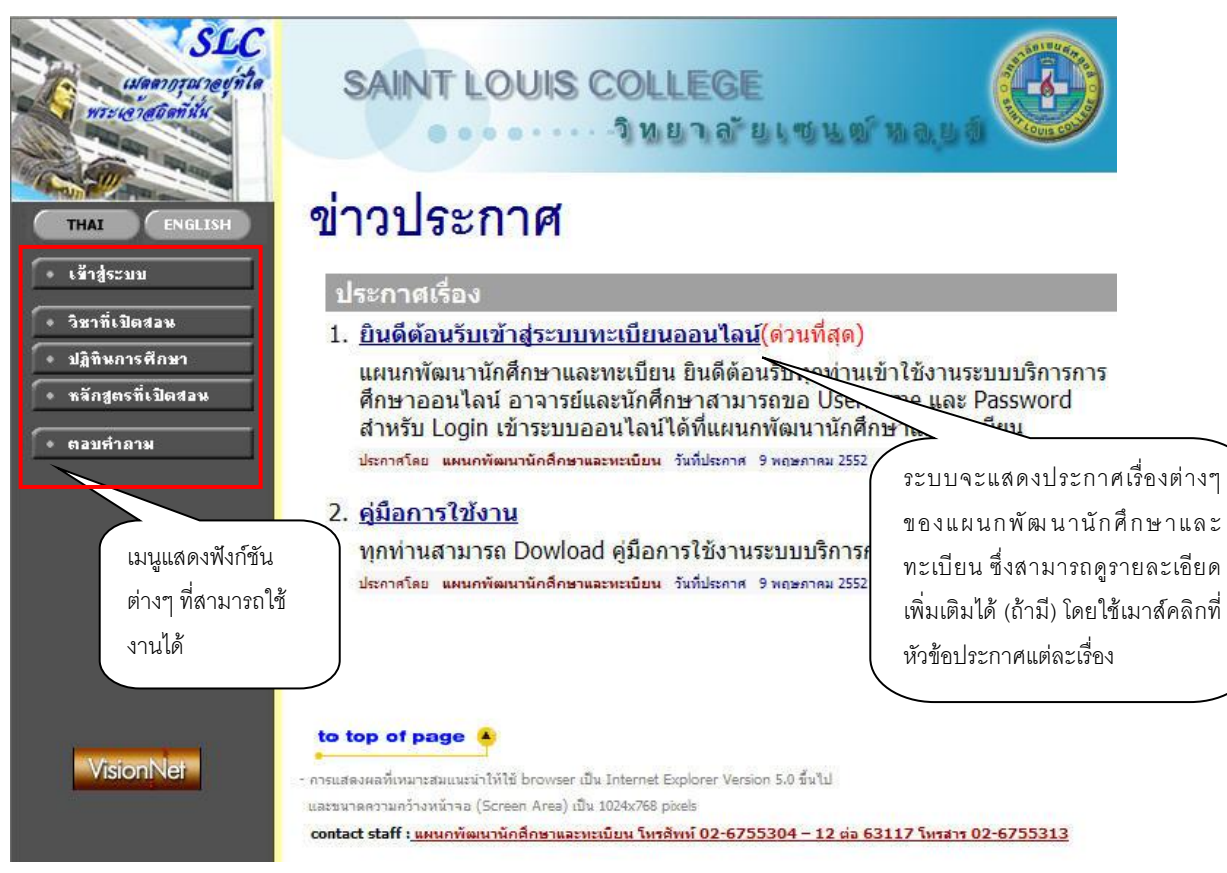

รูปที่ 2 หน้าจอแรกเมื่อเข้าสู่ระบบ

หน้าข่าวประกาศจะถูกแสดงขึ้นมาโดยอัตโนมัติทันทีที่นักศึกษาเข้ามาที่เว็บไซต์ ของงานทะเบียน เพื่อ แสดงข้อมูลข่าวสารต่างๆ จากระบบบริการการศึกษาวิทยาลัยเซนต์หลุยส์ โดยเรียงลำดับที่มีความสำคัญจากมากไป หาน้อย ให้ท่านใช้เมาส์คลิกที่ชื่อเรื่องประกาศดังกล่าวเพื่อแสดงรายละเอียดของประกาศนั้นๆ ท่านควรใช้เว็บไซต์นี้ อย่างต่อเนื่องเพื่อจะได้ทราบข่าวหรือประกาศต่างๆ ของระบบบริการการศึกษา

จากรูป จะเห็นได้ว่าด้านซ้ายมือเป็นเมนูแสดงฟังก์ชันต่างๆ ที่สามารถใช้งานได้ ซึ่งประกอบไปด้วย การเข้าสู่ระบบ, วิชาที่เปิดสอน, ปฏิทินการศึกษา, หลักสูตรที่เปิดสอน และตอบคำถาม ถ้านักศึกษาสนใจต้องการ ทราบรายละเอียดส่วนใดให้นักศึกษาใช้เมาส์คลิกที่เมนูที่ต้องการ

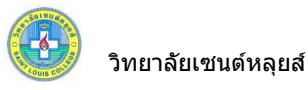

## 2.1 เข้าสู่ระบบ

ในส่วนของการดำเนินกิจกรรมต่าง ๆ ที่เป็นส่วนบุคคล การตรวจสอบประวัติ, การดูผลการศึกษา, การ เปลี่ยนรหัสผ่าน เป็นต้น นักศึกษาสามารถกระทำได้โดยคลิกที่เมนู "**เข้าสู่ระบบ**" เพื่อทำการใส่รหัสประจำตัว และ รหัสผ่าน ถ้ารหัสประจำตัว และรหัสผ่านที่ใช้ถูกต้องระบบจะอนุญาตให้นักศึกษาเข้าไปใช้งานได้ (**ข้อควรระวัง**!!! นักศึกษาจะต้องเก็บรหัสผ่านไว้เป็นความลับ ไม่ควรบอกให้ผู้อื่นทราบ เพราะจะทำให้ผู้อื่นเข้าใช้งานระบบเสมือนว่า เป็นตัวของนักศึกษาเอง หากเกิดความเสียหายขึ้น นักศึกษาจะต้องเป็นผู้รับผิดชอบเอง)

## วิธีใช้งาน

- 1. ให้นักศึกษาคลิกที่เมนู "**เข้าสู่ระบบ**"
- 2. พิมพ์รหัสประจำตัว และรหัสผ่าน

| 3. คลิกที่ปุ่ม " <b>ตรว</b> จ | งสอบ"        |                | 1 ป้อนรหัสประจำตัว                |
|-------------------------------|--------------|----------------|-----------------------------------|
| กรุณาปัช                      | านรหัสประจ   | จำตัวและรหัสผ่ | ของนักศึกษา                       |
| $\cap$                        | รหัสประจำตัว | 050101001      |                                   |
|                               | รหัสผ่าน     | ••••••         | 2. ป้อนรหัสผ่าน                   |
| N                             |              | [เข้าสู่ระบบ   | 3. คลิกที่ปุ่ม " <b>ตรวจสอบ</b> " |

## รูปที่ 3 หน้าจอสำหรับป้อนรหัสประจำตัว และรหัสผ่าน

ความปลอดภัยของการส่งรหัสผ่านในระบบบริการการศึกษานี้ได้มาตรฐานสากล นักศึกษาจะสังเกตได้ จากรูปกุญแจที่ล็อคอยู่ ข้อมูลรหัสผ่านที่นักศึกษาป้อนจะถูกทำการเข้ารหัสก่อนส่งผ่านเครือข่าย

และเมื่อนักศึกษาผ่านขั้นตอนการตรวจสอบว่าเป็นนักศึกษาเรียบร้อยแล้ว ระบบจะนำนักศึกษาไปสู่ หน้าข่าวประกาศซึ่งจะเป็นการแจ้งถึงตัวนักศึกษาโดยตรง และยังแสดงหน้าจอเมนูหลัก โดยมีเมนูแสดงฟังก์ชันต่าง ๆ ที่นักศึกษาสามารถใช้งานได้แสดงอยู่ทางด้านซ้ายของจอภาพ ดังรูปต่อไปนี้

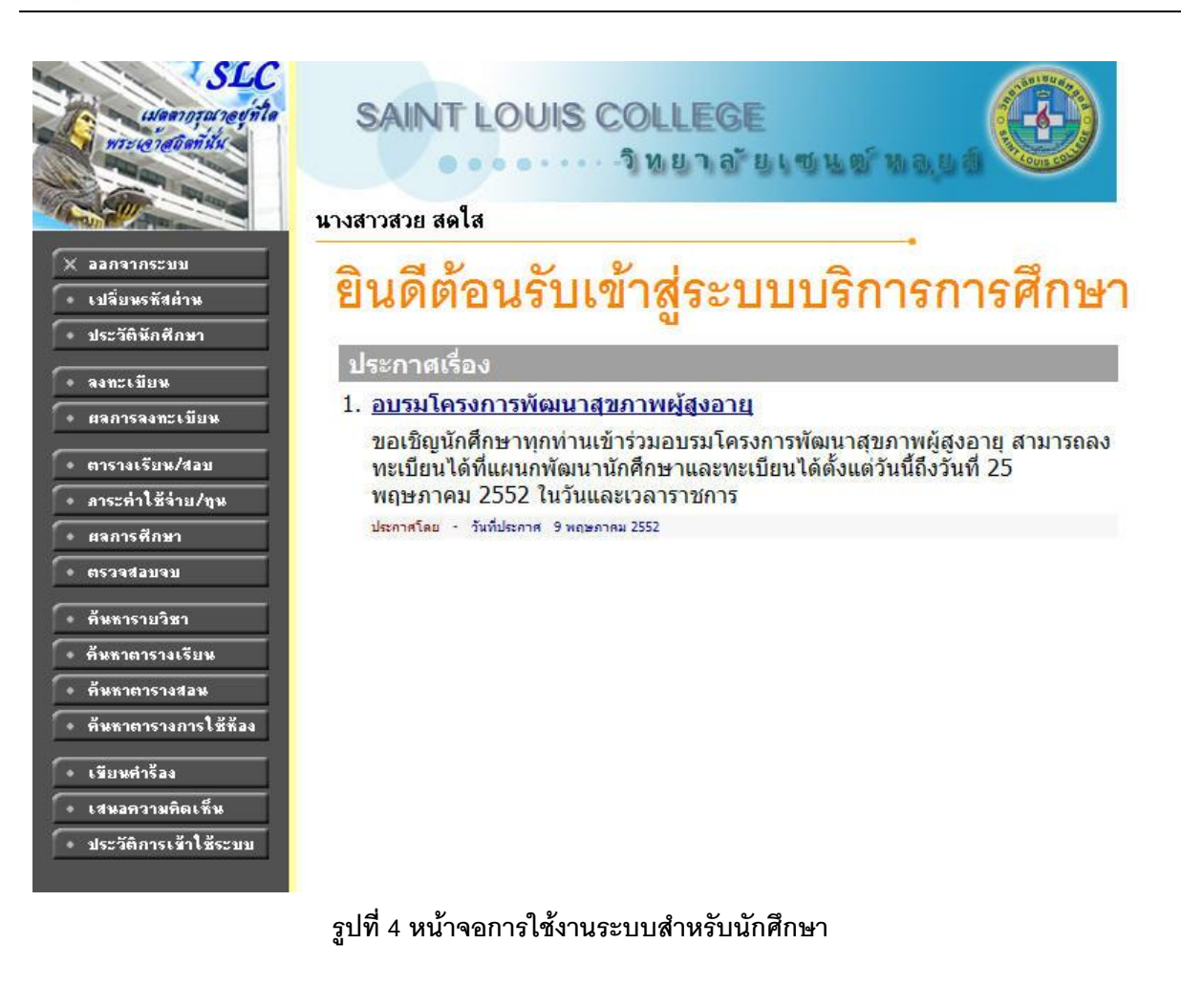

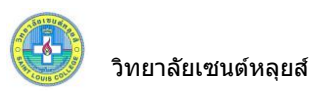

## 2.2 เปลี่ยนรหัสผ่าน

นักศึกษาสามารถทำการเปลี่ยนรหัสผ่านได้บ่อยครั้งเท่าที่ต้องการ โดยการเลือกเมนู "**เปลี่ยน** รหัสผ่าน" ก่อนการเปลี่ยนรหัสผ่าน นักศึกษาควรตรวจสอบดูที่แป้นพิมพ์ก่อนว่า ขณะนี้เป็นภาษาไทย/หรือ ภาษาอังกฤษ และมีการกดแป้น CAP LOCK ค้างไว้หรือไม่ ถ้านักศึกษาลืมรหัสผ่านที่ใช้อยู่ในปัจจุบัน ให้นักศึกษา ติดต่อเจ้าหน้าที่แผนกพัฒนานักศึกษาและทะเบียนโดยตรง

## วิธีใช้งาน

- 1. นักศึกษาคลิกที่เมนู "**เปลี่ยนรหัสผ่าน**"
- 2. ใส่รหัสผ่านเดิมที่เคยใช้อยู่ในปัจจุบัน
- 3. ใส่รหัสผ่านใหม่ ครั้งที่ 1
- 4. ใส่รหัสผ่านใหม่ ซ้ำอีกครั้งให้ตรงกับครั้งที่ 1
- คลิกที่ปุ่ม "เปลี่ยนรหัสผ่าน"

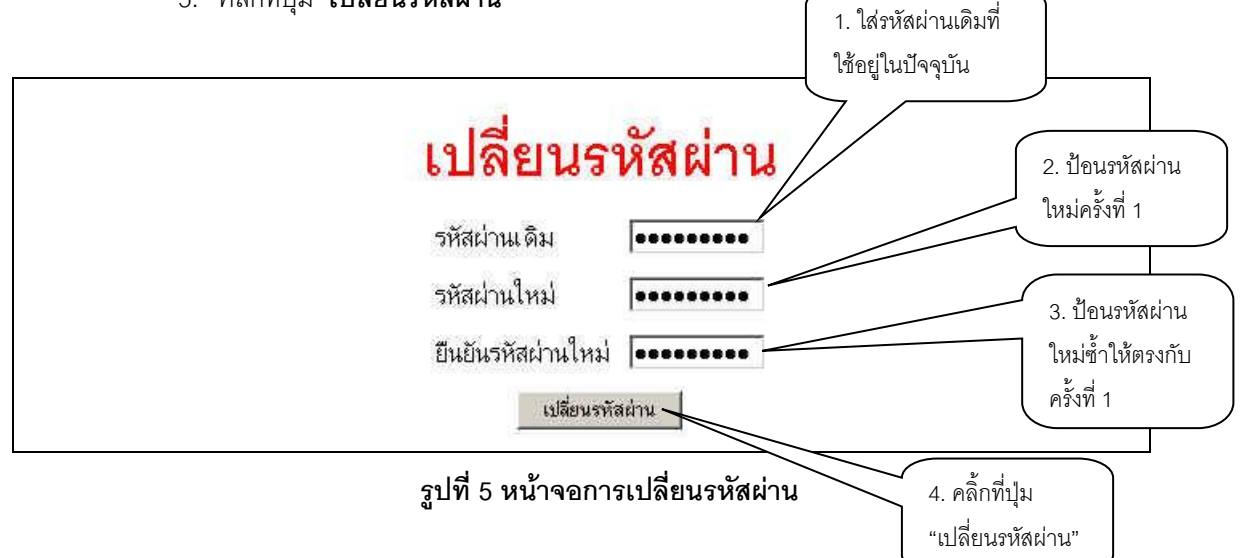

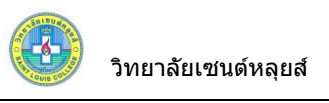

#### 2.3 ประวัตินักศึกษา

นักศึกษาสามารถตรวจสอบข้อมูลต่างๆของตัวเองได้จากเมนู "**ประวัตินักศึกษา**" และสามารถ เปลี่ยนแปลงประวัตินักศึกษาที่ไม่ถูกต้องได้จากเมนู "**แก้ไขประวัตินักศึกษา**" เฉพาะส่วนที่ทางวิทยาลัยอนุญาตให้ สามารถแก้ไขได้

## วิธีใช้งาน

- 1. คลิกที่เมนู "**ประวัตินักศึกษา**" จากหน้าจอข่าวประกาศถึงตัวนักศึกษา
- เมื่อตรวจสอบข้อมูลเรียบร้อยแล้ว คลิกที่เมนู "ถอยกลับ" เพื่อย้อนกลับมาที่หน้าจอข่าวประกาศ

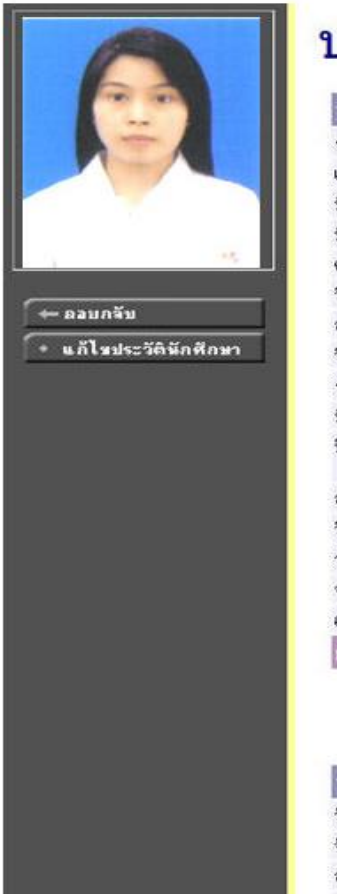

# ประวัตินักศึกษา

| ข้อมูลด้านการศึกษา        |                                                       |
|---------------------------|-------------------------------------------------------|
| รทัสประจำตัว:             | 050101001                                             |
| เลขที่บัครประชาชน:        | 1329900098914                                         |
| ชื่อ:                     | นางสาวสวย สดใส                                        |
| ชื่ออังกฤษ:               | MissSuay Sodsai                                       |
| คณะ:                      | พยาบาลศาสตร์                                          |
| วิทยาเขต:                 | -                                                     |
| สาขาวิชา:                 | 481001001 พยาบาลศาสตร์                                |
| วิชาโท:                   |                                                       |
| ระดับการศึกษา:            | ปริญญาตรี ปกติ                                        |
| ชื่อปริญญา:               | พยาบาลศาสตรบัณฑิต พยาบาลศาสตร์                        |
| ปีการศึกษาที่เข้า:        | 2548 / 1<br>วันที่ -                                  |
| สถานภาพ:                  | ปกติ                                                  |
| วิธีรับเข้า:              | Admission-nan4                                        |
| วุฒิก่อนเข้ารับการศึกษา:  | มัธยมศึกษาทอนปลาย (3.20)                              |
| จบการศึกษาจาก:            | เทคนิคเบญจชลบุรั                                      |
| อ. ที่ปรึกษา:             | ผู้ช่วยศาสตราจารย์ ดร.สุภาพร ดาวดี                    |
| ผลการศึกษา                |                                                       |
| <b></b>                   | หน่วยกิทคำนวณ 127<br>หน่วยกิทที่ผ่าน 127<br>GPAX 3.80 |
| ข้อมูลส่วนบุคคล           |                                                       |
| วัน เดือน ปี เกิด (พ.ศ.): | 22/9/2529                                             |
| จังหวัดที่เกิด:           | สุรินทร์, ประเทศไทย                                   |
| สัญชาติ:                  | ไทย                                                   |
| ศาสนา:                    | พุทธ                                                  |
| กลุ่มเลือด                | B (1)                                                 |

## รูปที่ 6 ข้อมูลระเบียนประวัตินักศึกษา

ข้อมูลระเบียนประวัติของนักศึกษานี้จะประกอบไปด้วยข้อมูล 4 ส่วน ดังต่อไปนี้

- 1. ข้อมูลด้านการศึกษา
- 2. ข้อมูลผลการศึกษา
- 3. ข้อมูลส่วนบุคคล
- ข้อมูลประวัติในวิทยาลัย (ระบบจะแสดงข้อมูลส่วนนี้ เฉพาะในกรณีที่มีการบันทึกเท่านั้น)

หากต้องการเปลี่ยนแปลงข้อมูลประวัติในส่วนที่ทางวิทยาลัยอนุญาตให้สามารถแก้ไขได้ โดยคลิกที่ปุ่ม

แก้ไทระเบียนประวัติ

📕 ด้านซ้ายมือของหน้าจอ หากทางวิทยาลัยไม่อนุญาติให้แก้ไขให้นักศึกษาติดต่อ

เจ้าหน้าที่แผนกทะเบียนและพัฒนานักศึกษา

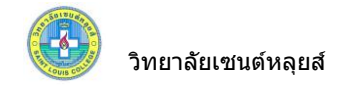

กดป่ม

#### 2.4 ลงทะเบียน

้นักศึกษาสามารถทำการลงทะเบียนเรียนได้โดยการเลือกเมนู "**ลงทะเบียน**" ระบบจะนำนักศึกษาไปสู่ หน้าจอการรับลงทะเบียน ดังรูปต่อไปนี้

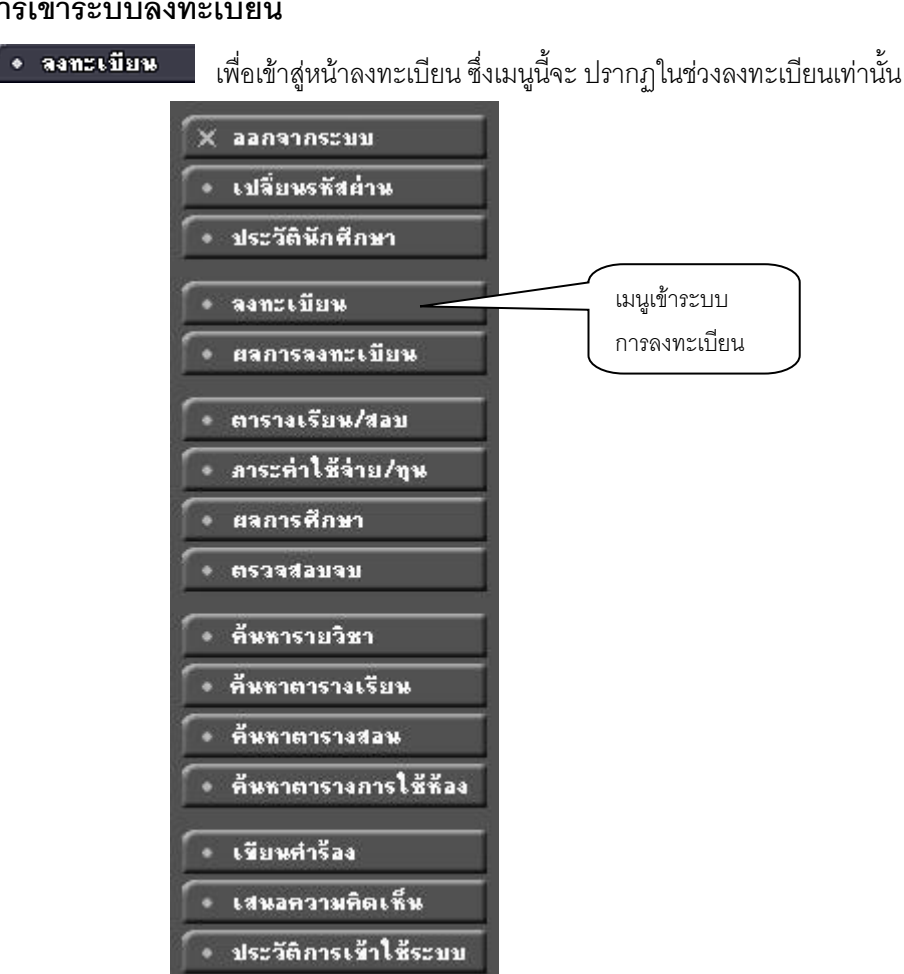

# วิธีการเข้าระบบลงทะเบียน

รูปที่ 7 เมนูที่พร้อมสำหรับให้บริการแก่นักศึกษา

## วิธีในการลงทะเบียน และวิธีใช้เมนูย่อยต่างๆ

เมื่อนักศึกษากดปุ่ม "**ลงทะเบียน**" จะเปลี่ยนหน้าจอ เพื่อใช้ทำการลงทะเบียน ในหน้าจอนี้จะเกิดเมนู ้ย่อยต่างๆ ที่ใช้อำนวยความสะดวกในการลงทะเบียน เช่น ปุ่มแสดงหลักสูตร ปุ่มค้นหารายวิชา ปุ่มคำนวณค่าใช้จ่าย ปุ่มแสดงตารางเรียน /ตารางสอบ และปุ่มยืนยันการลงทะเบียน เป็นต้น

| + | - ถลยกลับ          |
|---|--------------------|
| • | แสดงหลักสูตร       |
| • | ค้นหารายวิชา       |
| • | คำนวนค่าใช้จ่าย    |
| • | แสดงตารางเรียน/สอบ |
|   | ยืนยันการจงทะเบียน |

รูปที่ 8 เมนูต่าง ๆ ในระบบลงทะเบียน

# ขั้นตอนการลงทะเบียน

1. หน้าแรกของระบบลงทะเบียนออนไลน์แสดงดังรูปต่อไปนี้

| นางสาวสวย สดใส                                                                                                    |                                          |                                                |                        |                                                                              |
|----------------------------------------------------------------------------------------------------|------------------------------------------|------------------------------------------------|------------------------|------------------------------------------------------------------------------|
| รายว่าขาที่ 2/2551                                                                                                 | เลือกหน้าจอบันทึก                        | ี่ <b>1ยาน</b><br>แบบ <b>ปกติ <u>พิเศษ</u></b> |                        |                                                                              |
| รหัสวิชา                                                                                                    | ซื่อวิชา                                 | หน่วยกิด                                       | กลุ่ม ลงทะเบียนแบบ     | เวลา                                                                         |
| i ii                                                                                                    |                                          |                                                | ( ค้นหา) ( ตรวจสอบ ) ( | ดึงรายวิชาจากแผน                                                             |
| SD : ระบบเกรดปกติได้รับเกรด A-F<br>SU : ระบบเกรดที่ได้รับสัญลักษณ์เป็น S<br>AU : ระบบเกรดเสริมความรู้ ได้รับสัญลัก | / U (ผ่าน/ไม่ผ่าน)<br>ษณ์เป็น AU (AUDIT) |                                                |                        | ใช้เมาส์คลิกที่นี่เพื่อดึงรายวิช                                             |
|                                                                                                    | รูปที่ 9 หน้าจอแรกขอ                     | งระบบลงทะเบีย                                  | ขนออนไลน์              | <ul> <li>จากแผน ฯ ซึ่งทางวิทยาลัยได้</li> <li>จัดเตรียมรายวิชาไว้</li> </ul> |

 กรณีที่นักศึกษาต้องการลงทะเบียนตามแผนที่สาขาวิชากำหนดไว้ ให้นักศึกษาคลิกที่ปุ่ม "ดึง รายวิชาจากแผน" ระบบจะทำการดึงรายวิชาที่ต้นสังกัดของนักศึกษากำหนดเป็นแผนรายวิชาไว้ มาแสดงในพื้นที่ ของรายวิชาที่ต้องการลงทะเบียน พร้อมทั้งแสดงข้อมูลที่สำคัญต่าง ๆ ได้แก่ รหัสวิชา, ชื่อวิชา, จำนวนหน่วยกิต, กลุ่ม การเรียน, แบบการลงทะเบียน, วัน/เวลาเรียน/เวลาสอบ, จำนวนหน่วยกิตรวม และค่าใช้จ่ายรวม ดังรูปที่ 10

| 2.15.1.0.1.0.0.6                            | AU 128/ANSTD                           | ยน           |       |                       |                                                                      |
|---------------------------------------------|----------------------------------------|--------------|-------|-----------------------|----------------------------------------------------------------------|
| ภาคการศึกษาที่ 2/2551                       | เลือกหน้าจอบันทึกแบบ <b>ปกต</b> ิ      | <u>พิเศษ</u> |       |                       |                                                                      |
| รหัสวิชา                                    | ชื่อวิชา                               | หน่วยกิด     | กลุ่ม | ลงทะเบียนแบบ          | ເວລາ                                                                 |
| <u>101309 [ลบ]</u> ภาษาอังกฤษ 4             |                                        | 3            | 2     | GD                    | <b>SA</b> 10:00-11:00 <u>103</u><br>M: 10/10/52 10:00-11:00 <u>N</u> |
| <u>102431 [ลบ]</u> ปฏิบัติการพยาบา <i>ส</i> | ใช้เมาส์คลิกที่ [ <b>ลบ]</b> หาก       | 3            | 1     | GD                    | FR13:00-15:00 101<br>M: 10/04/52 10:00-11:00 N                       |
| 102439 [ลบ]                                 | <u>ต้องอออองเอิสอาปี่ง</u> ปต้องอออ    | 3            | 1     | GD                    |                                                                      |
| <u>102440 [ลบ]</u> ปฏิบัติประสบการถ         | 0,6741,12,917,137,131,131,1916,741,12, | 3            | 1     | GD                    | MO09:00-09:10 104                                                    |
| ระบุรทัสวิชา                                | จำนวนหน่วยกิตรวม                       | 12           |       |                       | ค่าใช้จ่าย <b>35,100.00</b>                                          |
|                                             |                                        |              |       | <b>ด้</b> นหา ตรวจสอบ | ดึงรายวิชาจากแผน                                                     |

รูปที่ 10 หน้าจอแสดงรายวิชาที่ต้องการเลือกลงทะเบียน

- หากต้องการลบรายวิชาที่ไม่ต้องการลงทะเบียน ให้นักศึกษาคลิกที่ข้อความ [ลบ] ด้านหลังรหัสวิชานั้น
- 4. นักศึกษาสามารถค้นหาวิชาที่ช่องระบุรหัสวิชา (สามารถใช้สัญลักษณ์ \* เพื่อค้นหาทั้งหมด) ที่

ต้องการลงทะเบียนจากการ พิมพ์รหัสรายวิชา แล้วกดปุ่ม **ค้นหา** รายชื่อวิชาที่เราค้นหาก็จะแสดงขึ้นมา เพื่อให้ นักศึกษาเลือก ดังรูปที่ 11

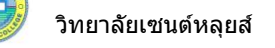

#### นางสาวสวย สดใส ต้องการลงทะเบียน ภาดการศึกษาที่ 2/2551 เลือกหน้าจอบันทึกแบบ **ปกติ** <u>พิเศษ</u> <u>หน่วย</u>กิต รหัสวิชา ชื่อวิชา กล่ม องทะเบียงแบบ Laan SA10:00-11:00 103 M: 10/10/52 10:00-11:00 N/A <u>101309 [ลบ]</u> ภาษ 2 GD 3 1. ระบเงื่อนไขรหัสรายวิชาที่ต้องการ FR13:00-15:00 101 M: 10/04/52 10:00-11:00 N/A <u>102431 [ลบ]</u> ปฏิบั 3 1 GD ค้นหาบางส่วน หรือทั้งหมด 102439 โลบ] ปฏิบ 3 1 สามารถใช้ \* ช่วยในการค้นหาได้ คลิกปม "ค้นหา" 102440 [ลบ] ปฏิ 3 1 3. ปรากภ ระบรหัสวิชา จ้านวนหน่วยกิตรวม 12 1100 00 102\* ตรวจสอบ ด้แหร ดึงรายวิชาจากแผน รายวิชาที่ รหัสวิชา เลือก พื่อวิหา แวนรับ/เหลือ ใงแลง ตรงตาม รายวิชาที่สำรองที่นั่งไว้สำหรับท่าน เงื่อนไข ระดับปริญญาตรี ปกติ FR13:00-15:00 101 M: 10/04/52 10:00-11:00 N/A 102431 🖤 ปฏิบัติการพยาบาลอนามัยชมชน 2 3 (0-12-0) 1 115/113 ~ อาจารย์สฤษฎิ จันทร์หอม สารองให้ WE08:30-10:30 401 $\mathbf{V}$ 102436 💓 ปฏิบัติการพยาบาลมารดา ทารก และการผดงครรภ์ 2 2 (0-8-0) 2 115/115 อาจารย์กัลยากร ฉัตรแก้ว สำรองให้ ~ 102439 ปฏิบัติประสบการณ์พยาบาลวิชาชีพ 1 115/113 3 (0-12-0) 1 อาจารย์สดารัตน์ สวารี สำรองให้ ้ผู้ช่วยศาสตราจารย์ ดร.นันทนา น้ำฝน ì 4. คลิกที่รป อาจารย์ณีชาภา วุฒิวัฒน์ อาจารย์พรทรัพย์ สมิติษเลียร เพื่อเลือกเป็น อาจารย์ผ่องศรี อิ่มสอน รายวิชาลงทะเบียน

## รูปที่ 11 หน้าจอแสดงการค้นหารายวิชาลงทะเบียน

5. ทำการเลือกวิชาที่ต้องการลงทะเบียนโดยคลิกที่ **ราว**รูปตะกร้า วิชาที่เลือกจะเลื่อนขึ้นไป ข้างบน แสดงว่านักศึกษาได้เลือกวิชานั้นๆ เพื่อที่จะลงทะเบียน

 6. ทุกครั้งที่ทำการเลือกรายวิชา ระบบจะทำการตรวจสอบความถูกต้องในการลงทะเบียน เช่น เวลาเรียนซ้ำ เวลาและวันสอบซ้ำ หรือลงทะเบียนน้อยกว่าที่กำหนด โดยจะขึ้นแสดงข้อความสีแดง บริเวณด้านล่าง ของกรอบรายวิชาที่เลือก แสดงข้อความการผิดพลาดที่เกิดขึ้น ดังรูปที่ 12

| างสาวสวย<br><mark>รายวิ</mark> | <sup>สดใส</sup><br>ชาที่ต้องการลงเ                                   | ทะเบีย                 | <br>น        |       |              |                                                                        |
|--------------------------------|----------------------------------------------------------------------|------------------------|--------------|-------|--------------|------------------------------------------------------------------------|
| ภาดการศึกษาที่ 3               | 2/2551 เลือกหน้าจอ                                                   | บันทึกแบบ <b>ปกค</b> ิ | <u>พิเศษ</u> |       |              |                                                                        |
| รหัสวิชา                       | ชื่อวิชา                                                             |                        | หน่วยกิต     | กลุ่ม | ลงทะเบียนแบบ | เวลา                                                                   |
| <u>101309 [ລນ]</u>             | ภาษาอังกฤษ 4                                                         |                        | 3            | 2     | GD           | <b>SA</b> 10:00-11:00 <u>103</u><br>M: 10/10/52 10:00-11:00 <u>N/A</u> |
| <u>102431 [ລນ]</u>             | ปฏิบัติการพยาบาลอนามัยชุมชน 2                                        | ์ ข้ออาวามเจ้          | แตื่อแกระ    | an    | GD           | FR13:00-15:00 101<br>M: 10/04/52 10:00-11:00 N/A                       |
| <u>102439 [ລນ]</u>             | ปฏิบัติประสบการณ์พยาบาลวิชาชีพ 1                                     |                        |              |       | GD           |                                                                        |
| <u>102440 [ลบ]</u>             | ปฏิบัติประสบการณ์พยาบาลวิชาชีพ 2<br>(วันเวลาของทารางเรียนข้อนกัน)    | ลงทะเบียนใ             | มิดเงือนไข   | 1     | GD           | MO09:00-09:10 <u>104</u>                                               |
| <u>102215 [ລນ]</u>             | หลักการพยาบาลพื้นฐาน<br>(เดยผ่านรายวิชานี้เล้ว ไม่อนุญาตให้ทำกาฆรัยน | ซ้ำ)                   | 4            | 1     | GD           | MO09:00-10:00 501                                                      |
|                                | ດ້າງ                                                                 | เวงเงงป่ายเจิตตาม      | 16           |       |              | ไมมีต่าใช้ล่าย                                                         |

## รูปที่ 12 การแสดงข้อผิดพลาด กรณีรายวิชาที่เลือกไม่เป็นไปตามเงื่อนไขการลงทะเบียน

 หากเกิดเหตุการณ์เช่นนี้ขึ้น นักศึกษาควรเลือกลบรายวิชาที่ไม่ผ่านเงื่อนไขการลงทะเบียนออกไป เสียก่อน แล้วเลือกรายวิชาใหม่ที่ตรงตามเงื่อนไข หรือลงทะเบียนในรายวิชาที่สามารถลงทะเบียนได้ไปก่อน แล้วจึง ติดต่อแผนกพัฒนานักศึกษาและทะเบียน เพื่อเขียนคำร้องขอลงทะเบียนในรายวิชาที่ต้องการตามกระบวนการของ ทางวิทยาลัย ทั้งนี้ จะต้องไม่ขัดกับระเบียบ หรือข้อบังคับที่เกี่ยวข้องด้วย

## การคำนวณค่าใช้จ่าย

นักศึกษาสามารถเข้าไปดูค่าใช้จ่ายของรายวิชาที่ลงทะเบียนไป โดยเลือกที่เมนู **คำนวณค่าใช้จ่าย** นักศึกษาจะสามารถดูรายการค่าใช้จ่ายในการลงทะเบียนครั้งนี้ ทั้งหมดได้ก่อนที่จะยืนยันการลงทะเบียนได้ โดยกด เข้าไปที่เมนู "**คำนวณค่าใช้จ่าย**" นี้ หลังจากการเลือกรายวิชาที่ลงทะเบียนเสร็จเรียบร้อยแล้ว

| สำดับ | รายการ                                                   | จำนวนเงิน                    |
|-------|----------------------------------------------------------|------------------------------|
| 1.    | <mark>ค่าหน่วยกิด</mark> ***                             | 21,000.00                    |
| 2.    | ค่าบำรุงการศึกษา                                         | 1,000.00                     |
| 3.    | ค่าบำรุงห้องสมุด                                         | 1,000.00                     |
| 4.    | ้ค่าบำรุงและพัฒนาการกีฬา                                 | 500.00                       |
| 5.    | ค่าบำรุงกิจกรรมนักศึกษา                                  | 500.00                       |
| 6.    | ค่าบำรุงกิจกรรมเสริมหลักสูตร                             | 750.00                       |
| 7.    | ค่าธรรมเน <mark>ี</mark> ยมท้องเรียนปรับอากาศ            | 2,000.00                     |
| 8.    | ค่าธรรมเนียมบริการสารสนเทศ                               | 1,500.00                     |
| 9.    | ค่าธรรมเนียมบริการศูนย์การเรียนรู้ทางการพยาบาล           | 1,000.00                     |
| 10.   | ค่าใบรายงานผลการศึกษา                                    | 100.00                       |
| 11.   | ค่าธรรมเนียมการประเมินผลความรู้รวบยอด                    | 2,000.00                     |
| 12.   | ้ค่าขึ้นทะเบียนบัณฑิต                                    | 900.00                       |
| 13.   | ค่าวุฒิบัตร/ปริญญาบัตร                                   | 800.00                       |
| 14.   | ค่าร่วมงานพิธีประสาทปริญญาบัตร                           | 2,000.00                     |
| 15.   | ค่าธรรมเนียมธนาคาร                                       | 50.00                        |
|       |                                                          | รวม 35,100.00                |
| ***   | <u>หมายเหต</u> ุ: ค่าหน่วยกิด 21,000.00บาท ประกอบด้วยราย | บการดังต่อ <sup>ใ</sup> ปนี้ |
| 1.    | 101309, ภาษาอังกฤษ 4                                     | 3,000.00                     |
| 2.    | 102431, ปฏิบัติการพยาบาลอนามัยชุมชน 2                    | 6,000.00                     |
| 3.    | 102439, ปฏิบัติประสบการณ์พยาบาลวิชาชีพ 1                 | 6,000.00                     |
| 4.    | 102440, ปฏิบัติประสบการณ์พยาบาลวิชาชีพ 2                 | 6,000.00                     |

รูปที่ 13 การตรวจสอบรายการค่าใช้จ่าย ก่อนการยืนยันการลงทะเบียน ในเมนู คำนวณค่าใช้จ่าย

## ตารางเรียนตารางสอบ

นักศึกษาสามารถตรวจสอบข้อมูลตารางเรียนและตารางสอบของรายวิชาที่นักศึกษาเลือกลงทะเบียน ก่อนการยืนยันการลงทะเบียนได้โดยเลือกปุ่ม "**แสดงตารางเรียน/สอบ**" เพื่อดูวันเวลาเรียนได้ว่าเป็นอย่างไร หลังจาก ที่เลือกวิชาลงทะเบียนไว้แล้ว

| งสาวสวเ    | ย สดเส                    |                                    |                            | 4       | •                                                 |              |
|------------|---------------------------|------------------------------------|----------------------------|---------|---------------------------------------------------|--------------|
| ารางเ      | รยน/ส                     | อบของร                             | ายวชาทเ                    | ลอก     | ลงทะเบย                                           | น            |
| 12         |                           |                                    |                            |         |                                                   |              |
| an 9:0     | 0-10:00                   | 10:00-11:00                        | 11:00-12:001               | 2:00-1  | 3:0013:00-14:0                                    | 014:00-15:00 |
|            | 2010-0000000<br>          |                                    |                            |         |                                                   |              |
| nš 1024    | <b>40</b> , 1             |                                    |                            |         |                                                   |              |
|            |                           |                                    |                            |         |                                                   |              |
| 15         |                           |                                    |                            |         |                                                   |              |
| 5          |                           |                                    |                            |         |                                                   |              |
|            |                           |                                    |                            |         |                                                   |              |
| สบดิ       |                           |                                    |                            |         |                                                   |              |
| ร์         |                           |                                    |                            |         | 102                                               | 2431, 1      |
|            |                           | 101309.2                           |                            |         |                                                   | 101          |
| Ś          |                           | 103                                |                            |         |                                                   |              |
| ุลที่ปรากฏ | อยู่ในคาราง               | เรียนประกอบด้ว                     | มย ร <b>หัสวิชา</b> , กลุ่ | ม อาคาร | และห้องเรียน คาม                                  | เล้าคับ      |
|            |                           |                                    | ดารางสอ                    | บ       |                                                   |              |
| รหัสวิชา   |                           | ชื่อวิชา                           |                            | กลุ่ม   | สอบกลางภาค                                        | สอบปลายภาค   |
| 101309     | English 4<br>ภาษาอังกฤษ   | 4                                  |                            | 2       | (C) 10 ต.ค. 2552<br>เวลา 10:00-11:00<br>N/A (N/A) | 8            |
| 102431     | Communi<br>ปฏิบัติการพะ   | ty Health Nurs<br>ภาบาลอนามัยชุมชา | ing Practicum<br>u 2       | 2 1     | (C) 10 ต.ศ. 2552<br>เวลา 13:00-15:00<br>N/A (N/A) | 5            |
| 102439     | Professio<br>ปฏิบัติประสา | nal Nursing P<br>มการณ์พยาบาลวิช   | racticum 1<br>าชีพ 1       | 1       | 1.                                                | 24           |
| 102440     | Professio                 | nal Nursing P                      | racticum 2                 | 1       | 75                                                | <b>*</b> 5   |

รูปที่ 14 การตรวจสอบตารางเรียนตารางสอบ ก่อนการยืนยันการลงทะเบียน ในเมนู แสดงตารางเรียน/สอบ

กดปุ่ม "**ถอยกลับ**" เพื่อกลับไปหน้าที่แล้ว และเมื่อนักศึกษาพึงพอใจ กับวิชาที่เลือกเพื่อที่จะ ลงทะเบียนในภาคการศึกษานี้แล้ว ขั้นตอนต่อไปจากนี้คือการ "**ยืนยันการลงทะเบียน**" เพื่อเป็นการยืนยันให้ระบบได้ รับทราบว่านักศึกษาได้ตัดสินใจลงทะเบียนแล้ว ในขั้นตอนนี้ถือว่าเป็นขั้นที่สำคัญที่สุดของการลงทะเบียนออนไลน์ เพราะว่าถ้านักศึกษาเพียงแต่เลือกรายวิชาไว้แต่ไม่ได้ <u>กดปุ่ม "**ยืนยันการลงทะเบียน**" ระบบจะถือว่านักศึกษาได้เข้า มาเลือกรายการเท่านั้นแต่ไม่ได้ลงทะเบียน</u> ซึ่งจะทำให้นักศึกษาท่านอื่นๆ เข้ามาเลือกลงทะเบียนและกดปุ่มยืนยันผล การลงทะเบียนก่อน ได้ที่นั่งเรียนไปก่อน และอาจจะทำให้นักศึกษาไม่สามารถลงทะเบียนวิชานั้นได้ (ในกรณีที่วิชานั้น จำกัดจำนวนผู้เรียนไว้)

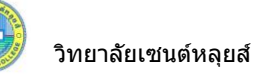

## การยืนยันการลงทะเบียน

้เมื่อนักศึกษามั่นใจในการเลือกวิชาที่ต้องการลงทะเบียนแล้ว ให้ทำการยืนยัน โดยกดที่ปุ่ม "**ยืนยันการ ลงทะเบียน**" เมนูอยู่ทางด้านซ้ายของหน้าจอ หลังจากนั้นให้ตรวจสอบความถูกต้อง และ <u>ต้องกดปุ่ม "**ยืนยันการ**</u> **ลงทะเบียน**" อีกครั้งที่บริเวณตรงกลางหน้าจอ</u> ถ้าผลของการตรวจสอบรายวิชาที่ถูกเลือกนั้นไม่ผ่านจะไม่สามารถ ยืนยันการลงทะเบียนได้ต้องกลับไปปรับเปลี่ยนรายวิชาใหม่

| นยัน     | การลงทะเบีย                                                                | ่าน                                         |                                                   |                                |             |                               |
|----------|----------------------------------------------------------------------------|---------------------------------------------|---------------------------------------------------|--------------------------------|-------------|-------------------------------|
| 14       | นักศึกษาโปรดตรวจสอบ<br><b>มื่อนักศึกษามั่นใจแล้วให้กด</b><br>ขึ้แข้นการ    | ปรายกา<br><mark>หปุ่มยืน</mark><br>ลงทะเบีย | เรลงทะเ<br><mark>เย้นการ</mark><br>น <del>_</del> | บียน<br><mark>ลงทะเบียน</mark> | คลิก<br>การ | าที่นี่เพื่อยืนเ<br>aงทะเบียน |
| 1        | รายวิชาที่ด้องก                                                            | ารลงท                                       | ะเบียน                                            | 1                              |             |                               |
| รหัสวิชา | — ชื่อวิชา —                                                               |                                             | ลงทะ                                              | ะเบียนแบบ                      | หน่วยกิด    | กลุ่ม                         |
| 101309   | English 4<br>ภาษาอังกฤษ 4                                                  |                                             |                                                   | GD                             | 3           | 2                             |
| 102431   | Community Health Nursing Pr<br>ปฏิบัติการพยาบาลอนามัยชุมชน 2               | acticur                                     | n 2                                               | GD                             | 3           | 1                             |
| 102439   | Professional Nursing Practicu<br>ปฏิบัติประสบการณ์พยาบาลวิชาชีพ 1          | ım 1                                        |                                                   | GD                             | 3           | 1                             |
| 102440   | Professional Nursing Practicu<br>ปฏิบัติประสบการณ์พยาบาลวิชาชีพ 2          | ım 2                                        |                                                   | GD                             | 3           | 1                             |
|          |                                                                            | ()<br>()                                    | ่านวนหเ                                           | ่วยกิดรวม                      | 12          |                               |
|          | ดาราง                                                                      | งสอบ                                        |                                                   |                                |             | 32                            |
| รหัสวิชา | — ชื่อวิชา —                                                               | กลุ่ม                                       | สอบเ                                              | <mark>าลางภา</mark> ค          | สอบปร<br>ภา | ลาย<br>ค                      |
| 101309   | English 4<br>ภาษาอังกฤษ 4                                                  | 2                                           | (C) 10 oct                                        | :3095 เวลา<br>11:00            | 15          |                               |
| 102431   | Community Health Nursing<br>Practicum 2<br>ปฏิบัติการพยาบาลอนามัยชุมชน 2   | 1                                           | (C) 10 oct                                        | :3095 เวลา<br>15:00            |             |                               |
| 102439   | Professional Nursing<br>Practicum 1<br>ปฏิบัติประสบการณ์พยาบาลวิชาชีพ<br>1 | 1                                           |                                                   | 95<br>                         |             |                               |
| 102440   | Professional Nursing<br>Practicum 2<br>ปฏิบัติประสบการณ์พยาบาลวิชาชีพ<br>2 | 1                                           |                                                   | 12                             | 10          |                               |

SU : ระบบเครดที่ได้รับสัญลักษณ์เป็น S / U (ผ่าน/ไม่ผ่าน)

AU : ระบบเกรตเสริมความรู้ ได้รับสัญลักษณ์เป็น AU (AUDIT) C = Lecture L = Lab R = ประชุม S = Self Study T = ดิว

## รูปที่ 15 หน้าจอตรวจสอบข้อมูล และยืนยันการลงทะเบียน

หลังจากกดปุ่มยืนยันการลงทะเบียน ระบบจะแสดงข้อความการยืนยันการลงทะเบียนพร้อมทั้งแสดง ยอดเงินที่ต้องชำระทั้งหมด หลังจากนั้นให้กดที่ปุ่ม "**ผลการลงทะเบียน**" เพื่อตรวจสอบผลการการลงทะเบียน และ พิมพ์ใบแจ้งยอดการลงทะเบียน

# ยืนยันการลงทะเบียน

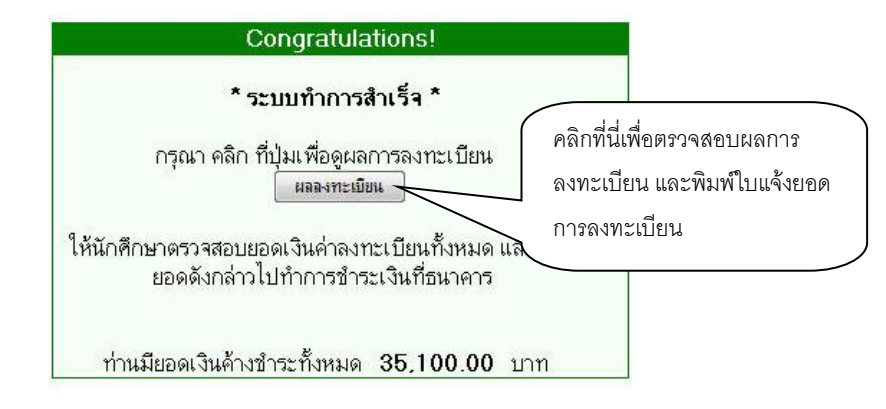

## รูปที่ 16 หน้าจอแสดงข้อความยืนยันว่าระบบได้ทำการบันทึกผลการลงทะเบียนของนักศึกษาในฐานข้อมูลแล้ว

หลังจากกดปุ่มผลการลงทะเบียน ระบบจะแสดงรายชื่อวิชาที่เราได้ลงทะเบียนเรียบร้อยแล้ว จากนั้น นักศึกษาสามารถพิมพ์ใบแจ้งยอดเพื่อไปชำระเงินที่ธนาคารตามที่วิทยาลัยกำหนดได้

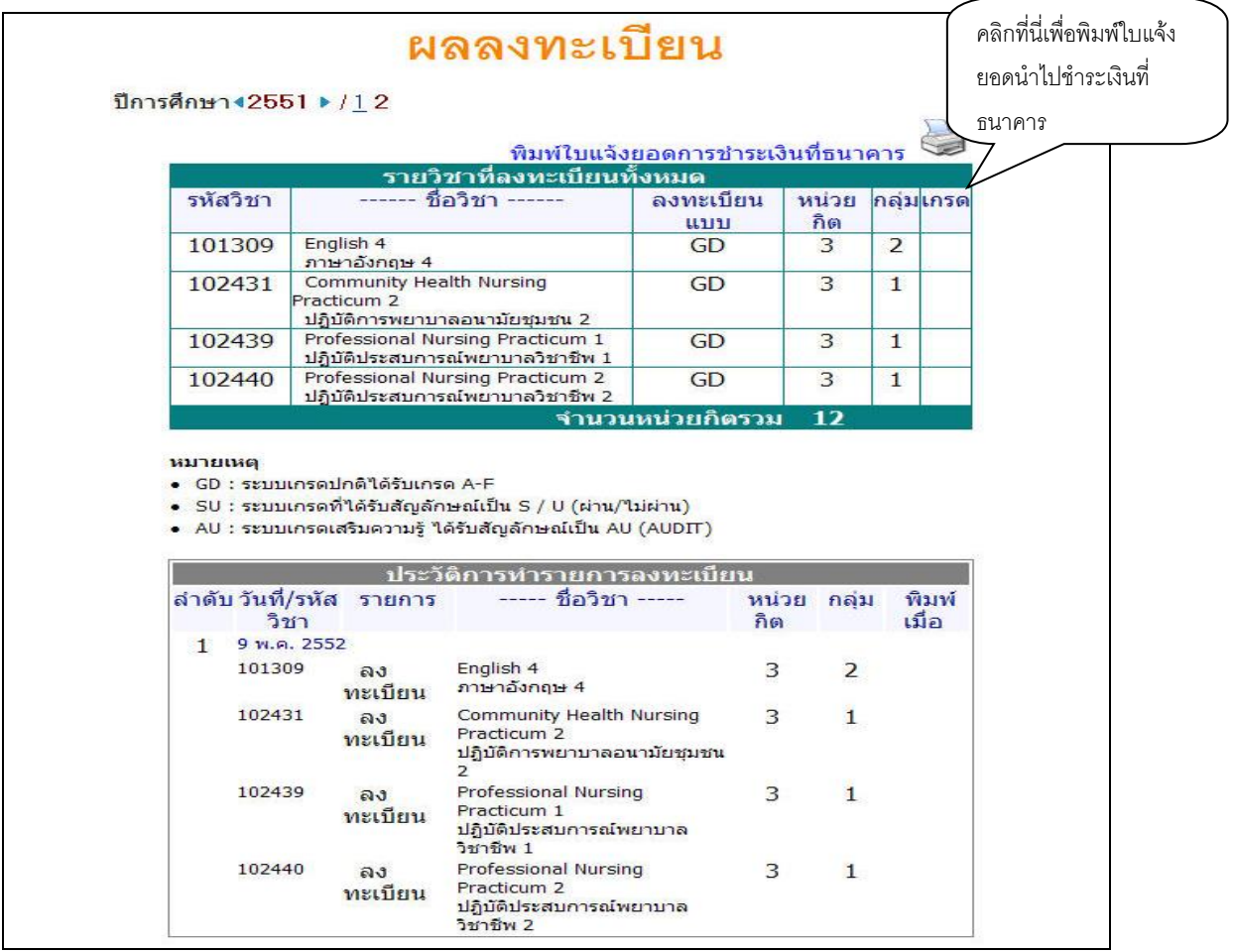

รูปที่ 17 การพิมพ์ใบแจ้งยอดการชำระเงินค่าลงทะเบียนเรียน

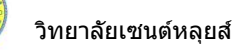

และเมื่อนักศึกษาได้นำใบแจ้งยอดไปชำระเงินที่ธนาคาร ในระบบจะทราบว่านักศึกษาได้ทำการ ลงทะเบียนในเทอมนั้นเรียบร้อยแล้ว หลังจากผ่านขั้นตอนการชำระเงิน จากขั้นตอนนี้จึงจะถือว่าสิ้นสุดกระบวนการ การลงทะเบียนออนไลน์

## การเพิ่มหรือถอนรายวิชา

เมื่อนักศึกษาทำการลงทะเบียนและได้ชำระเงินผ่านธนาคาร หรือที่ฝ่ายการเงินแล้ว เมื่อถึงช่วงที่ทาง วิทยาลัยเปิดให้ทำการเพิ่ม-ถอนวิชาลงทะเบียน นักศึกษาสามารถทำการเพิ่ม-ถอน รายวิชาที่ลงทะเบียนไปแล้วผ่าน อินเตอร์เน็ตได้ โดยมีขั้นตอนหลักๆ ดังนี้

## รายละเอียดการเพิ่ม-ถอนวิชาลงทะเบียน

- 1.) เข้าสู่ระบบโดยใช้รหัสประจำตัว และรหัสผ่านของนักศึกษาเอง
- 2.) เมื่อทำการเข้าสู่ระบบหากนักศึกษาได้ทำการชำระเงินค่าลงทะเบียนผ่านธนาคาร หรือฝ่ายการเงิน

ไปแล้ว และวันที่ปัจจุบันอยู่ในช่วงที่เปิดให้ทำการเพิ่ม-ถอน จะมีเมนู **โจ้ จงทะเบียนเพิ่มจด** ให้ทำการเลือกที่เมนู นี้เพื่อทำการเพิ่ม-ถอนวิชาลงทะเบียน ดังรูปที่ 18

| SLC<br>เมตะกรุณาอยู่ที่ได<br>พระเอาสุบิตที่เป็น                                                                                                    | SAINT LOUIS C                                                                          | COLLEGE<br>วิทยาลัยเซนต์หลุยส์                                                                                                  |
|----------------------------------------------------------------------------------------------------|----------------------------------------------------------------------------------------|----------------------------------------------------------------------------------------------------|
| <ul> <li>× ออกจากระบบ</li> <li>เปลี่ยนรทัสต่าน</li> <li>ประวัตินักศึกษา</li> <li>จงทะเบียนเพิ่มจด</li> </ul>                                                                                                    | มียอดเงินค้าง<br>สามารถตรวรสอบได้ราก <u>ภาร</u>                                        | ช้ำระ<br>ะค่าใช้จ่าย/ทุน                                                                                                    |
| <ul> <li>ผลการจงทะเบียน</li> <li>ตารางเรียน/สอบ</li> <li>ภาระค่าใช้จ่าย/ทุน</li> <li>ผลการศึกษา</li> <li>ตรวจสอบจบ</li> </ul>                                                                                     | าสเรื่อง<br>ใช้เมาส์คลิกที่นี่เพื่อลงทะเบียนเพิ่ม/<br>ถอนรายวิชา หรือเปลี่ยนกลุ่มเรียน | าพผู้สูงอายุ<br>วมอบรมโครงการพัฒนาสุขภาพผู้สูงอายุ สามารถลง<br>ศึกษาและทะเบียนได้ตั้งแต่วันนี้ถึงวันที่ 25<br>วลาราชการ<br>2552 |
| <ul> <li>ค้นหารายวิชา</li> <li>ค้นหาตารางเรียน</li> <li>ค้นหาตารางสอน</li> <li>ค้นหาตารางสอน</li> <li>ค้นหาตรางการใช้ห้อง</li> <li>เพียนคำร้อง</li> <li>เสนอความคิดเห็น</li> <li>ประวัติการเข้าใช้ระบบ</li> </ul> |                                                                                        |                                                                                                    |

รูปที่ 18 การเลือกเมนู "ลงทะเบียนเพิ่มลด" เพื่อ การเพิ่ม-ถอนรายวิชาลงทะเบียน หรือเปลี่ยนกลุ่มเรียน

 เมื่อนักศึกษาเลือกที่เมนู "ลงทะเบียนเพิ่มลด" จะปรากฏหน้าจอซึ่งแสดงรายวิชาที่ได้ลงทะเบียน ไว้แล้ว ในพื้นที่ "รายวิชาที่ลงทะเบียนทั้งหมด" ดังรูปที่ 19

| แางสาวสวย                          | สดใส                                       |                                           |          |                           |                           |     |                                                                        |
|------------------------------------|--------------------------------------------|-------------------------------------------|----------|---------------------------|---------------------------|-----|------------------------------------------------------------------------|
| <b>รายวิ</b><br>ภาดการดึกษาที่     | <b>ชาที่ต้องการลง</b><br>2/2551 เลือกหน้าจ | <b>ทะเบีย</b><br>องันทึกแบบ ปกติ <u>ว</u> | น        |                           |                           |     |                                                                        |
| รหัสวิชา                           | ชื่อวิชา                                   |                                           | หน่วยกิด |                           | กลุ่ม                     | แบบ | เวลา                                                                   |
| <del>รายวิชาที่ส</del><br>รหัสวิชา | งงทะเบียนทงหมด<br>ชื่อวิชา                 | รายวิชาที่นักศึกษ<br>ลงทะเบียนไว้แล้ว     | าเคย     | เสือก <sup>.</sup><br>ถอน | ก้ารายการ<br>เปลี่ยนกลุ่ม | ແນນ | เวลา                                                                   |
| 101309                             | ภาษา <mark>อังกฤษ 4</mark>                 |                                           |          | 1Å                        | 02 👻                      | GD  | <b>SA</b> 10:00-11:00 <u>103</u><br>M: 10/10/95 10:00-11:00 <u>N/A</u> |
| 102431                             | ปฏิบัติการพยาบาลอนามัยชุมชน 2              |                                           | 3        | Ľ                         | 01                        | GD  | FR13:00-15:00 101<br>M: 10/10/95 13:00-15:00 N/A                       |
| 102439                             | ปฏิบัติประสบการณ์พยาบาลวิชาชีพ 1           |                                           | 3        | 12                        | 01                        | GD  |                                                                        |
| 102440                             | ปฏิบัติประสบการณ์พยาบาลวิชาชีพ 2           |                                           | 3        | 1                         | 01                        | GD  | MO09:00-09:10 104                                                      |
| ระบุ <mark>รหัสว</mark> ิชา        | 4                                          | ้ำนวนหน่วยกิตรวม                          | 12       |                           |                           |     |                                                                        |

## รูปที่ 19 หน้าจอการลงทะเบียนเพิ่มลดรายวิชา

 4.) หากต้องการลดรายวิชา ให้คลิกที่สัญลักษณ์ มี ในคอลัมน์ "ถอน" ที่ตรงกับรายวิชาที่ต้องการ ถอน ระบบจะนำรายวิชาดังกล่าวไปรอไว้ที่พื้นที่ "รายวิชาที่ต้องการลงทะเบียน" ดังรูปที่ 20

| รหัสวิชา                                                                                                    | ชื่อวิชา                                                                                                    |                                                                                                    | หน่วยกิด                                                            | เลือกา                                          | <b>การายการ</b>                                                                                                    | ແນນ                                      | เวลา                                                                                                    |
|----------------------------------------------------------------------------------------------------|----------------------------------------------------------------------------------------------------|----------------------------------------------------------------------------------------------------|---------------------------------------------------------------------|-------------------------------------------------|----------------------------------------------------------------------------------------------------|------------------------------------------|----------------------------------------------------------------------------------------------------|
| 101200                                                                                                    |                                                                                                    |                                                                                                    | 2                                                                   | ถอน<br>ร.น.ศ                                    | เปลี่ยนกลุ่ม                                                                                                    | 60                                       | SA10/00/11/00 102                                                                                                    |
| 101309                                                                                                    | ภาษาองกฤษ 4                                                                                                    |                                                                                                    | 3                                                                   |                                                 | 02 -                                                                                                    | GD                                       | M: 10/10/95 10:00-11:00 N/A                                                                                                    |
| 102431                                                                                                    | ปฏิบัติการพยาบาลอนามัยชุมชน                                                                                                    | 2                                                                                                    | 3                                                                   | 1Å                                              | 01                                                                                                    | GD                                       | FR13:00-15:00 101                                                                                                    |
| 102439                                                                                                    | ปฏิบัติประสบการณ์พยาบาลวิชาร์                                                                                                    | ชีพ 1                                                                                                    | 3                                                                   | 1                                               | 01                                                                                                    | ( I                                      | .ลือกรายวิชาที่ต้องการถอน โดยคลิกท์                                                                                                    |
| 102440                                                                                                    | ปฏิบัติประสบการณ์พยาบาลวิชาร์                                                                                                    | ชีพ 2                                                                                                    | 3                                                                   | 121-                                            | 01                                                                                                    |                                          |                                                                                                    |
| รหัสวิชา                                                                                                    |                                                                                                    | จำนวนหน่วยกิตรวม                                                                                              | 12                                                                  |                                                 |                                                                                                    | ~                                        | เพื่อลดรายวิชาลงทะเบียน                                                                                                    |
| นางสาว:<br>ราย<br>ภาคการศึก                                                                                                    | รวย สดใส<br><mark>เวิชาที่ต้องการ</mark><br>พช่ 2/2551                                                                                                    | <b>ลงทะเบีย</b> น<br>เลือกหน้าจอบันซ์กแบ                                                                      | •                                                                   | ٩<br>- ٦                                        | ط4_1                                                                                                    |                                          | )                                                                                                    |
| <b>มางสาว</b> ร<br><b>ราย</b><br>ภาตการตึก<br><u>ร</u> หัส<br><u>10130</u><br>เปลี่ยนก<br><u>10244</u><br>ลดวิช                 | สวย สดใส<br><b>เว็ชาที่ตั้องการ</b><br>พาที่ 2/2551<br>วิชา ชื่อ<br><u>จิ [ลบ]</u> ภาษาอังกฤษ 4<br>ลุ่ม<br><u>0 [ลบ]</u> ปฏิบัติประสบการณ์พยาบาล                                                                                                    | ระบ<br>เมือกหน้าจอบันทึกแบ<br>วิชา<br>วิชาชีพ 2<br>จำนวนหน่วยกิตรวม                                           | ]<br>บบจะนำรา<br>ที่ "รายวิชา<br>-3                                 | ยวิชาที่เ<br>ที่ต้องก                           | ลือกไปรอไว้<br>ารลงทะเบีย<br>-                                                                                           | ์ที่<br>ใน"                              | <b>เวลา</b><br>1009:00-09:10 <u>104</u><br>เงินคืน <b>(5900)</b>                                                                                                    |
| <b>มางสาว</b> ร<br><b>ราย</b> วิชา<br>ภาคการศึก<br><u>รหัส</u><br><u>10130</u><br>เปลี่ยนก<br><u>10244</u><br>ลดวิชา<br>รายวิชา | รวย สดใส<br><b>เวิชาที่ต้องการ</b><br><sup>ษาที่ 2/2551<br/>วิชา ชื่อ<br/>2 [ลบ]<br/>2 [ลบ] ภาษาอังกฤษ 4<br/>ลุ่ม<br/>0 [ลบ] ปฏิบัติประสบการณ์พยาบาล<br/>ที่ลงทะเบียนทั้งหมด</sup>                                                                               | เสือกหน้าจอบันทักแบ<br>วิชา<br>วิชาชีพ 2<br>จำนวนหน่วยกิตรวม                                                  | ื่<br>∪บจะนำรา<br>ที่ "รายวิชา<br>_3                                | ยวิชาที่เ<br>ที่ต้องก                           | ลือกไปรอไว้<br>ารลงทะเบีย<br>-                                                                                           | -7n<br>12"                               | <b>เวลา</b><br>1009:00-09:10 <u>104</u><br>เงินตีน <b>(5900)</b>                                                                                                    |
| นางสาวร<br>ราย<br>ภาคการศึก<br>รหัส<br><u>10130</u><br>เปลี่ยนก<br><u>10244</u><br>ลดวิชา<br>รายวิชา                            | รวย สดใส<br><b>เวิชาที่ต้องการ</b><br>มาที่ 2/2551<br>วิชา ชื่อ<br>2 [ลบ] ภาษาอังกฤษ 4<br>ลุ่ม<br>0 [ลบ] ปฏิบัติประสบการณ์พยาบาล<br>ที่ลงทะเบียนทั้งหมด<br>วิชา ชื่อ                                                                                             | รายายาง 2<br>รายายาง 2<br>รายายาง 2<br>รายายาง 2<br>รำนวนหน่วยกิตรวม<br>วิชา                                  | ]<br>มบจะนำรา<br>ที่ "รายวิชา<br>-3<br>หน่วยกิต                     | ยวิชาที่เ<br>ที่ต้องก<br>เลือกท์<br>ลอน_        | ลือกไปรอไว้<br>ารลงทะเบีย<br>-<br>ารายการ<br>เปลี่ยนกลุ่ม                                                                | (กี่<br>ใน"<br>30 ใป                     | <mark>เวลา</mark><br>009:00-09:10 <u>104</u><br>เงินดีน <b>(5900)</b><br>เวลา                                                                                                    |
| นางสาวส<br>ราย<br>ภาคการตัด<br>10130<br>เปลี่ยนก<br>10244<br>ลดวิชา<br>รายวิชา<br>รายวิชา<br>ราช                                | ราย สดใส<br><b>เวิชาที่ต้องการ</b><br><sup>ษาที่ 2/2551<br/><del>วิชา ชื่</del>อ<br/>9 [ลบ] ภาษาอังกฤษ 4<br/>สุ่ม<br/>0 [ลบ] ปฏิบัติประสบการณ์พยาบาล<br/>ที่ลงทะเบียนทั้งหมด<br/>วิชา ชื่อ<br/>309 ภาษาอังกฤษ 4</sup>                                            | รงทะเบียน<br>เลือกหน้าจอบันทักแบ<br>วิษา<br>วิษาขีพ 2<br>จำนวนหน่วยกิตรวม<br>วิชา                             | <br>มบจะนำรา<br>ที่ "รายวิชา<br><br><br><br>                        | ยวิชาที่เ<br>ที่ต้องก<br>เสือกท์<br>ฉอน         | ลือกไปรอไว้<br>ารลงทะเบีย<br>-<br>ารายการ<br>เปลี่ยนกลุ่ม<br>1                                                           | (ที่<br>1น"<br>GD 5                      | <mark>เวลา</mark><br>เองระงง-งระ10 <u>104</u><br>เงินดีน (5900)<br>เวลา<br>4.10:00-11:00 <u>103</u><br>1: 10/10/95 10:00-11:00 N/A                                                                                |
| นางสาวร<br>ราย<br>ภาดการศึก<br>101300<br>เปลี่ยนก<br>10244<br>ลดวิชา<br>รายวิชา<br>รหัล<br>101<br>102                           | รวย สดใส<br><b>เวิชาที่ต้องการ</b><br>ราที่ 2/2551<br><del>วิชา ชื่อ</del><br><u>9 [ลบ]</u> ภาษาอังกฤษ 4<br><u>10 [ลบ]</u> ปฏิบัติประสบการณ์พยาบาล<br><mark>เพื่องทะเบียนทั้งหมด</mark><br><b>วิชา ชื่อ</b><br>309 ภาษาอังกฤษ 4<br>431 ปฏิบัติการพยาบาลอนามัยชุว | ราย<br>ราย<br>ราย<br>ราย<br>ราย<br>ราย<br>ราย<br>ราย                                                          | ปบจะนำรา<br>ที่ "รายวิชา<br>-3<br>ทน่วยกิต<br>3<br>3<br>3           | ยวิชาที่เ<br>ที่ต้องก<br>เลือกท์<br>ลอน<br>ไฟ้ไ | ลือกไปรอไว้<br>ารลงทะเบีย<br>-<br>-<br>-<br>-<br>-<br>-<br>-<br>-<br>-<br>-<br>-<br>-<br>-<br>-<br>-<br>-<br>-<br>-<br>- | (าีที<br> น"<br><br>GD S<br>GD S         | เวลา<br>009:00-09:10 <u>104</u><br>เงินดีน (5900)<br>เงินดีน (5900)<br>เวลา<br>10/10/95 10:00-11:00 <u>N/A</u><br>R13:00-15:00 101<br>i 10/10/95 10:00-15:00 N/A                                                  |
| นางสาวร<br>ราย<br>ภาตการตัก<br>เปลี่ยนก<br>เปลี่ยนก<br><u>10244</u><br>ลดวิชา<br>รายวิชา<br>รหัส<br>101<br>102<br>102           | รวย สดใส                                                                                                    | รายาง<br>เลือกหน้าจอบันทึกแม่<br>ระบ<br>ที่นี่<br>วิชาชีพ 2<br>จำนวนหน่วยกิตรวม<br>วิชา<br>มชน 2<br>วิชาชีพ 1 | ปบจะนำรา<br>ที่ "รายวิชา<br>-3<br>หน่วยกิค<br>3<br>3<br>3<br>3<br>3 | ยวิชาที่เ<br>ที่ต้องก<br>เสือกท์<br>ฉอน<br>ไปไ  | ลือกไปรอไว้<br>ารลงทะเบีย<br>-<br>-<br>-<br>-<br>-<br>-<br>-<br>-<br>-<br>-<br>-<br>-<br>-<br>-<br>-<br>-<br>-<br>-<br>- | (ที่ที่<br>น"<br>GD 5.<br>GD 5.<br>GD 5. | <b>เวลา</b><br>6099:00-09:10 <u>104</u><br>เงินดีน <b>(5900)</b><br><b>เวลา</b><br>A10:00-11:00 <u>103</u><br>i: 10/10/95 13:00-11:00 <u>N/A</u><br>R13:00-15:00 <u>101</u><br>i: 10/10/95 13:00-15:00 <u>N/A</u> |

รูปที่ 20 หน้าจอการถอน หรือลดรายวิชา

5.) หากต้องการเพิ่มรายวิชา ให้ค้นหารายวิชาที่ต้องการเพิ่ม โดยระบุรหัสรายวิชาบางส่วนหรือทั้งหมด ลงในช่อง "**ระบุรายวิชา**" แล้วคลิกที่ปุ่ม "**ค้นหา**" ระบบจะนำรายวิชาที่ตรงตามเงื่อนไขที่เลือกมาแสดงดังรูปที่ 21 **รายวิชาที่ลงทะเบียนทั้งหมด** 

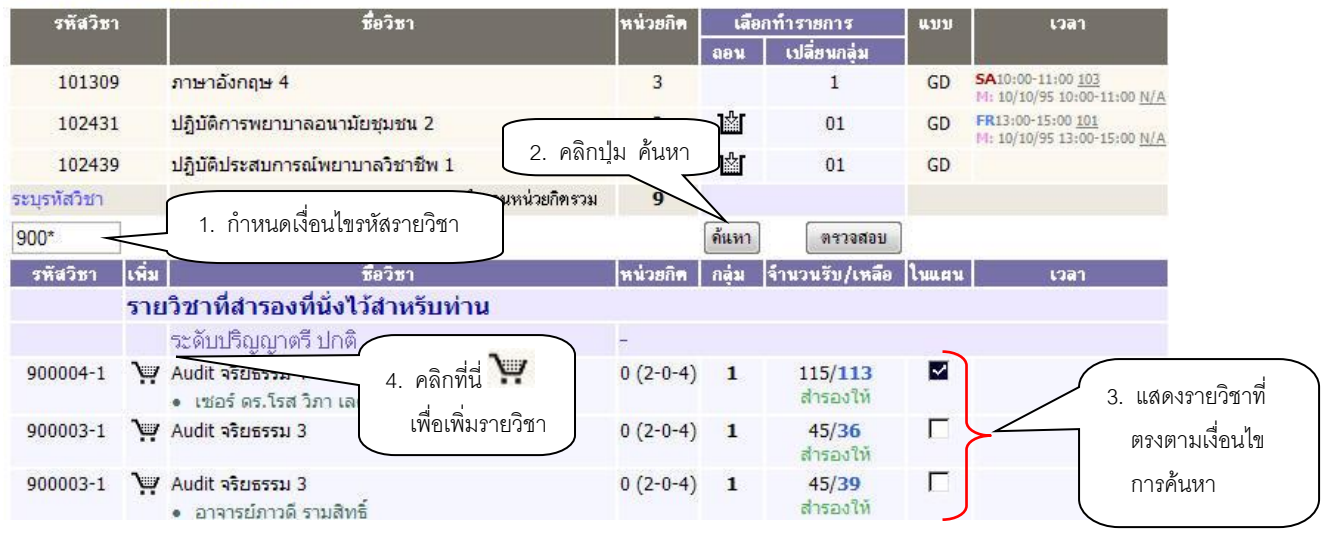

รูปที่ 21 หน้าจอการค้นหารายวิชาที่ต้องการลงทะเบียนเพิ่ม

หากต้องการเพิ่มรายวิชาใด ให้คลิกที่สัญลักษณ์ 💓 คอลัมน์ "**เพิ่ม**" ระบบจะนำรายวิชาดังกล่าวไป แสดงในพื้นที่ "**รายวิชาที่ต้องการลงทะเบียน**" ให้โดยอัตโนมัติ ดังรูปที่ 22

# รายวิชาที่ต้องการลงทะเบียน

| รหัสวิชา                      | ชื่อวิชา                                     | ระบบจะนำรายวิชาทีเลื                          | อกไปรอไว้ที | แบบ | เวลา                  |
|-------------------------------|----------------------------------------------|-----------------------------------------------|-------------|-----|-----------------------|
| <u>102440</u><br>ลดวิชา       | <u>[ลบ]</u> ปฏิบัติประสบการณ์พยาบาลวิชาชีพ 2 | <ul> <li>พื้นที่ "รายวิชาที่ต้องกา</li> </ul> | รลงทะเบียน" | GD  | MO09:00-09:10 104     |
| <u>900004</u><br>เพิ่มวิชา    | <u>[ลบ]</u> Audit จริยธรรม 4                 | U                                             | 1           | SU  | FR11:00-12:00 102     |
| <u>101309</u><br>เปลี่ยนกลุ่ม | <u>[ลบ]</u> ภาษาอังกฤษ 4                     | 0                                             | 1           | GD  |                       |
|                               | จ้านว                                        | วนหน่วยกิตรวม -3                              |             |     | เงินดีน <b>(5900)</b> |

## รูปที่ 22 หน้าจอการเลือกรายวิชาที่ต้องการเพิ่ม

 6.) หากต้องการเปลี่ยนกลุ่มเรียนรายวิชา ให้คลิกที่ "กลุ่มที่ต้องการเปลี่ยน" ในคอลัมน์ "เปลี่ยน กลุ่ม" ที่ตรงกับรายวิชาที่ต้องการเปลี่ยนกลุ่มเรียน ระบบจะนำรายวิชาดังกล่าวไปรอไว้ที่พื้นที่ "รายวิชาที่ต้องการ ลงทะเบียน" ดังรูปที่ 23

| รหัสวิชา    | ชื่อวิชา                                     | หน่วยกิด | เลือก | เลือกทำรายการ |    |                                         |
|-------------|----------------------------------------------|----------|-------|---------------|----|-----------------------------------------|
|             |                                              |          | ลอน   | เปลี่ยนกลุ่ม  |    | ้ เลือกรายวิชาที่ต้องเปลี่ยนกลุ่ม โดย   |
| 101309      | ภาษาอังกฤษ 4                                 | 3        | 1ÅI   | 02 -          | GD | การเลือกไปยังกลุ่มที่ต้องการเปลี่ยน     |
| 102431      | ปฏิบัติการ <mark>พยาบาลอน</mark> ามัยชุมชน 2 | 3        | 1     | 01            | GD | M: 10/10/95 13:00-15:00 N/A             |
| 102439      | ปฏิบัติประสบการณ์พยาบาลวิชาชีพ 1             | 3        | 1ÅI   | 01            | GD | ( , , , , , , , , , , , , , , , , , , , |
| 102440      | ปฏิบัติประสบการณ์พยาบาลวิชาชีพ 2             | 3        | 1Å    | 01            | GD | MO09:00-09:10 104                       |
| ะบุรหัสวิชา | จำนวนหน่วยกิตรวม                             | 12       |       |               |    |                                         |

## รายวิชาที่ลงทะเบียนทั้งหมด

| นางสาวสวย สดใส                       |                                          |                         |               |       |                        |
|--------------------------------------|------------------------------------------|-------------------------|---------------|-------|------------------------|
| รายวิชาที่                           | å                                        | ł                       | ( กลุ่มเรี    | ยนจะเ | .ปลี่ยนไปตามที่เลือก ] |
|                                      | ระบบจะนำรายวิชาที่เลือกไปรอไว้ที่พื้นที่ |                         |               | /     |                        |
| ภาดการตกษาท 2/2551<br>รหัสวิชา       | "รายวิชาที่ต้องการลงทะเบียน"             | <u>พเคษ</u><br>หน่วยกิด | กลุ่ม         | แบบ   | เวลา                   |
| <u>101309</u><br>เปลี่ยนกลุ่ม        |                                          | 0                       | 1             | GD    |                        |
| <u>102440 [ลบ]</u> ปฏิบัติ<br>ลดวิชา | ประสบการณ์พยาบาลวิชาชีพ 2                | -3                      | 1             | GD    | M009:00-09:10 104      |
|                                      | จ้านวนหน่วยกิตรวม                        | -3                      |               |       | เงินดีน <b>(5900)</b>  |
| <mark>รายวิชาที่</mark> ลงทะเบียน    | เท้งหมด                                  |                         |               |       |                        |
| รหัสวิชา                             | ชื่อวิชา                                 | หน่วยกิด                | เลือกทำรายการ | ແນນ   | เวลา                   |

| 200301       | De JD I                                     | N# 190M | Laeri | 1113180113   | wnn | 1 1981                                           |
|--------------|---------------------------------------------|---------|-------|--------------|-----|--------------------------------------------------|
|              |                                             | e e     | ลอน   | เปลี่ยนกลุ่ม |     |                                                  |
| 101309       | ภาษาอังกฤษ 4                                | 3       |       | 1            | GD  | SA10:00-11:00 103<br>M: 10/10/95 10:00-11:00 N/A |
| 102431       | ปฏิบัติการพยาบาลอนา <mark>มัยชุมชน</mark> 2 | 3       | Ъ     | 01           | GD  | FR13:00-15:00 101<br>M: 10/10/95 13:00-15:00 N/A |
| 102439       | ปฏิบัติประสบการณ์พยาบาลวิชาชีพ 1            | 3       | Ъ     | 01           | GD  |                                                  |
| ระบุรหัสวิชา | จำนวนหน่วยกิตรวม                            | 9       |       |              |     |                                                  |

## รูปที่ 23 หน้าจอการเลือกรายวิชาที่ต้องการเปลี่ยนกลุ่มเรียน

7.) ระบบจะทำการตรวจสอบวิชาที่ทำการเพิ่ม-ถอน หรือเปลี่ยนกลุ่มในเบื้องต้นว่าสามารถทำการ เพิ่ม-ถอน หรือเปลี่ยนกลุ่มได้หรือไม่

8.) เมื่อระบบทำการตรวจสอบในเบื้องต้นแล้วพบว่าไม่สามารถทำการเพิ่ม-ถอน หรือเปลี่ยนกลุ่มเรียน ได้ นักศึกษาจะต้องปรับแก้รายการลงทะเบียนให้ถูกต้องตามเงื่อนไขที่ระบบระบุเสียก่อน เมื่อระบบทำการตรวจสอบใน เบื้องต้นแล้วพบว่าวิชาที่เลือกเพื่อทำการเพิ่ม-ถอน หรือเปลี่ยนกลุ่มนั้น สามารถทำการเพิ่ม-ถอน หรือเปลี่ยนกลุ่มได้ ให้นักศึกษาทำการคลิกที่เมนู "ยืนยันการลงทะเบียน" ด้านช้ายมือของหน้าจอแล้วดำเนินการตามขั้นตอนในหัวข้อการ ยืนยันผลการลงทะเบียน เป็นอันเสร็จสิ้นกระบวนการลงทะเบียนเพิ่ม-ถอนรายวิชา

## 2.5 ผลการลงทะเบียน

หลังจากที่นักศึกษาเสร็จสิ้นการยืนยันการลงทะเบียนเรียบร้อยแล้ว นักศึกษาสามารถตรวจสอบผลการ ลงทะเบียนได้โดยการคลิกที่ปุ่ม "**ผลการลงทะเบียน**" จากหน้าจอแสดงผลลัพธ์การยืนยันการลงทะเบียน หรือ นักศึกษาสามารถดูผลการลงทะเบียนในปี/ภาคการศึกษานี้จากหน้าจอข่าวประกาศถึงนักศึกษา โดยการคลิกที่เมนู "ผลการลงทะเบียน" โดยหน้าจอผลลงทะเบียนประกอบไปด้วยข้อมูลสองส่วน

 ตารางแสดงผลการลงทะเบียนเรียน ซึ่งจะแสดงผลลัพธ์สุดท้ายของรายวิชาทั้งหมดที่นักศึกษาได้ ลงไว้ในปี/ภาคการศึกษาปัจจุบัน

 ตารางแสดงประวัติการลงทะเบียน เป็นตารางแสดงประวัติการลงทะเบียนของปี/ภาคการศึกษา ปัจจุบัน ซึ่งอาจจะประกอบไปด้วย การทำรายการลงทะเบียน, เพิ่มรายวิชา, ถอนรายวิชา, เปลี่ยนกลุ่มเรียน เป็นต้น

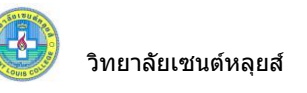

นางสาวสวย สดใส

# ผลลงทะเบียน

### ปีการศึกษา∢2551 ▶ / <u>1</u> 2

|          | รายวิชาที่ลงทะเบียนท์                                                    | ขั้งหมด          |              | alle he an |
|----------|--------------------------------------------------------------------------|------------------|--------------|------------|
| รหัสวิชา | ชื่อวิชา                                                                 | ลงทะเบียน<br>แบบ | หน่วย<br>กิต | กลุ่มเกรด  |
| 101309   | English 4<br>ภาษาอังกฤษ 4                                                | GD               | 3            | 1          |
| 102431   | Community Health Nursing<br>Practicum 2<br>ปฏิบัติการพยาบาลอนามัยชุมชน 2 | GD               | 3            | 1          |
| 102439   | Professional Nursing Practicum 1<br>ปฏิบัติประสบการณ์พยาบาลวิชาชีพ 1     | GD               | 3            | 1          |
| 900004   | Audit จริยธรรม 4                                                         | SU               | 0            | 1          |
|          | จำนวน                                                                    | เหน่วยกิตรวม     | 9            |            |

#### หมายเหตุ

- GD : ระบบเกรดปกติได้รับเกรด A-F
- SU : ระบบเกรดที่ได้รับสัญลักษณ์เป็น S / U (ผ่าน/ไม่ผ่าน)
- AU : ระบบเกรดเสริมความรู้ ได้รับสัญลักษณ์เป็น AU (AUDIT)

| Ĩ.     | <i>w</i>             | ประวัต                       | ติการทำรายการลง <u>ทะเบีย</u>                                               | น            |               |                                                                                                    |               |
|--------|----------------------|------------------------------|-----------------------------------------------------------------------------|--------------|---------------|----------------------------------------------------------------------------------------------------|---------------|
| ล่าดับ | ∣วันที่/รหัส<br>วิชา | รายการ                       | ชื่อวิชา                                                                    | หน่วย<br>กิด | กลุ่ม         | พิมพ์<br>เมื่อ                                                                                                    |               |
| 1      | 9 พ.ค. 255           | 2                            |                                                                             |              |               | Addition of the second second s |               |
|        | 101309               | ู <mark>ลง</mark><br>ทะเบียน | English 4<br>ภาษาอังกฤษ 4                                                   | 3            | 2             |                                                                                                    |               |
|        | 102431               | <mark>ลง</mark><br>ทะเบียน   | Community Health Nursing<br>Practicum 2<br>ปฏิบัติการพยาบาลอนามัยชุมชน<br>2 | 3            | 1             |                                                                                                    |               |
|        | 102439               | ้ <mark>ลง</mark><br>ทะเบียน | Professional Nursing<br>Practicum 1<br>ปฏิบัติประสบการณ์พยาบาล<br>วิชาชีพ 1 | 3            | 1             | ระบบแสดงประวัติ                                                                                                    |               |
|        | 102440               | ้ลง<br>ทะเบียน               | Professional Nursing<br>Practicum 2<br>ปฏิบัติประสบการณ์พยาบาล<br>วิชาชีพ 2 | 3            | 1             | รายการลงทะเบียน<br>ลงทะเบียน, เพิ่มวิร                                                                                                    | เช่น<br>ชา,ลด |
| 2      | 9 พ.ค. 255           | 2                            |                                                                             |              | $\overline{}$ | วชา, เปลยนกลุมเร                                                                                                    | ัยน           |
|        | 101309               | เปลี่ยน<br>กลุ่ม             | English 4<br>ภาษาอังกฤษ 4                                                   | 0            | 1             |                                                                                                    |               |
|        | 101309               | ย้ายออก                      | English 4<br>ภาษาอังกฤษ 4                                                   | 0            | 2             |                                                                                                    |               |
|        | 102440               | <mark>ิลดวิชา</mark>         | Professional Nursing<br>Practicum 2<br>ปฏิบัติประสบการณ์พยาบาล<br>วิชาชีพ 2 | -3           | 1             |                                                                                                    |               |
|        | 900004               | <mark>เพิ่</mark> มวิชา      | Audit จริยธรรม 4                                                            | 0            | 1             |                                                                                                    |               |

รูปที่ 24 ผลการลงทะเบียน และการตรวจสอบประวัติการลงทะเบียน

#### 2.6 ตารางเรียนตารางสอบ

นักศึกษาสามารถตรวจสอบตารางเรียนและตารางสอบของตนเองได้จากเมนู "**ตารางเรียน/สอบ**" โดยนักศึกษาสามารถดูรายละเอียดของตารางเรียน ตารางสอบย้อนหลังได้ โดยการเลือกปี/ภาคการศึกษาที่ต้องการ

## นางสาวสวย สดใส

# ตารางเรียน/สอบของรายวิชาที่ลงทะเบียนไว้แล้ว

| ชื่อ | สวย สดใส |
|------|----------|
|      |          |

- สถานภาพ ปกติ
- คณะ พยาบาลศาสตร์
- สาขาวิชา พยาบาลศาสตร์
- อ. ที่ปรึกษา อาจารย์ไกรสร แซ่กี้

ปีการศึกษา**∢2551 ▶** / <u>1</u> 2

| วัน/เวลา | 9:00-10:00        | 10:00-11:00      | 11:00-12:00 | 12:00-13:00 | 13:00-14:00       | 14:00-15:00        |
|----------|-------------------|------------------|-------------|-------------|-------------------|--------------------|
| ວັນກຣ໌   | <u>102440</u> , 1 |                  |             |             |                   |                    |
| ລັງຄາຮ   | 104               |                  |             |             |                   |                    |
|          |                   |                  |             |             |                   |                    |
| щs       |                   |                  |             |             |                   |                    |
| พฤหัสบดี |                   |                  |             |             |                   |                    |
| ศุกร์    |                   |                  |             |             | <u>1024</u><br>94 | <b>31</b> , 1<br>1 |
| เสาร์    |                   | 101309, 2<br>933 |             |             |                   |                    |

\* ข้อมูลที่ปรากฏอยู่ในคารางเรียนประกอบด้วย รหัสวิชา, กลุ่ม อาการและห้องเรียน คามลำคับ แสดงข้อมูลวันเวลาสอบ

|          | ดารางสอบ                                                              |       |                                                             |             |                              |
|----------|-----------------------------------------------------------------------|-------|-------------------------------------------------------------|-------------|------------------------------|
| รหัสวิชา | ชื่อวิชา                                                              | กลุ่ม | สอบกลางภาค                                                  | สอ          | กรณีทีวิทยาลัยจัดเตรียม<br>* |
| 101309   | English 4<br>ภาษาอังกฤษ 4                                             | 2     | (C) 10 ต.ค. 2552<br>เวลา 10:00-11:00<br>ห้อง 923 ที่นั่ง -1 | $\bigwedge$ | ข้อมูลไว้                    |
| 102431   | Community Health Nursing Practicum 2<br>ปฏิบัติการพยาบาลอนามัยชุมชน 2 | : 1   | (C) 10 ต.ค. 2552<br>เวลา 13:00-15:00<br>ห้อง 923 ที่นั่ง -1 |             | -                            |

หมายเหตุ C = Lecture L = Lab R = ประชุม S = Self Study T = ดิว

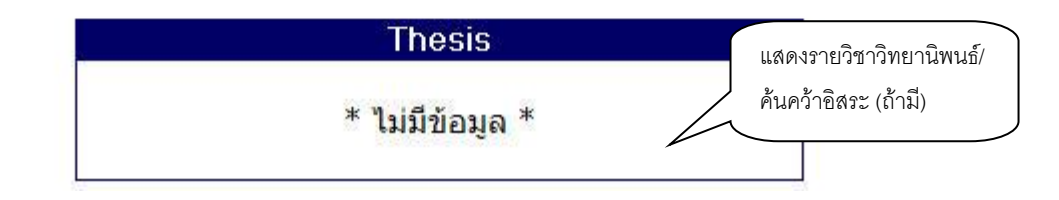

รูปที่ 25 การตรวจสอบตารางเรียนตารางสอบ

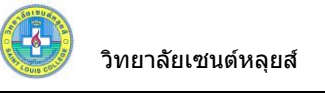

## 2.7 ภาระค่าใช้จ่าย/ทุน

้นักศึกษาสามารถทำการตรวจสอบหนี้สินต่างๆที่นักศึกษามีกับวิทยาลัยได้จากเมนู "**ภาระค่าใช้จ่าย/ทุน**"

### วิธีใช้งาน

- คลิกที่เมนู "ภาระค่าใช้จ่าย/ทุนการศึกษา"
- 2. สามารถเลือกข้อมูลภาระค่าใช้จ่ายที่ต้องการแสดงได้ 2 รูปแบบดังนี้
  - ค้างชำระทั้งหมด ระบบจะนำเฉพาะค่าใช้จ่ายที่ค้างชำระทั้งหมดในทุกปี/ภาคการศึกษามาแสดง
  - ค้างชำระในปีการศึกษา ระบบจะแสดงรายการค่าใช้จ่ายที่ค้างชำระ และรายการค่าใช้จ่ายที่
     จ่ายชำระแล้วจะแสดงเลขที่ใบเสร็จรับเงินและวันที่ชำระ ตามปี/ภาคการศึกษาที่เลือก
- 3. เมื่อตรวจสอบข้อมูลเรียบร้อยแล้ว คลิกที่เมนู "**ถอยกลับ**" เพื่อย้อนกลับมาที่หน้าจอข่าวประกาศ

| Iาระโลกร้<br>ปรดเลือกร้<br><sup>ถ้างช่าระ ทั้งหม</sup><br>ค้างช่าระโนปีก<br>▶ 2551 / 2<br>ใน ปีการศ์ | <b>จ่าใ</b><br>อมูลภา<br>อรดีกษา<br>255 | ช <b>้จ่าย/ทุนการศึก</b> ท<br>ระค่าใช้จ่ายที่ต้องการแสดง<br>2/1<br>/2552                                                                                                    | ษา         |           |                          |           |        |                                  |
|----------------------------------------------------------------------------------------------------|-----------------------------------------|----------------------------------------------------------------------------------------------------|------------|-----------|--------------------------|-----------|--------|----------------------------------|
| วันที่-                                                                                              |                                         | รายการ                                                                                                    | จำนวน      | ค้าง      | เลขที่ใบเสร็จ<br>รังแวิง | วันผ่อน   | หมาย   |                                  |
| ,000.00                                                                                              | 2001                                    | ค่าบำรุงการศึกษา                                                                                                    | 1,000.00   |           | TV:2551-1/11             | 2195      | e nej  |                                  |
|                                                                                                    | 2002                                    | ต่างใกรงข้องสมต                                                                                                    | 1 000 00   | 1 000 00  | 19/05/09                 |           |        |                                  |
| 00.00                                                                                                | 2002                                    | ทามารุงกลงสพุท<br>ต่างใกรงและพัฒนาการก็จังกา                                                                                                    | 500.00     | 500.00    |                          |           |        |                                  |
| 10.00                                                                                                | 2003                                    | กามารูงตละพรมหาการกพ เ<br>ต่างกระเกิดกรรมนักสักษา                                                                                                    | 500.00     | 500.00    |                          |           |        |                                  |
| 50.00                                                                                                | 2004                                    | ต่างใกรงกิจกรรมเหริมหลักสตร                                                                                                    | 750.00     | 750.00    |                          |           |        |                                  |
| 000.00                                                                                               | 2005                                    | ต่าธรรมเนียมห้องเรียนปรับอากาศ                                                                                                    | 2 000 00   | 2 000 00  |                          |           |        |                                  |
| 500.00                                                                                               | 2007                                    | ต่าธรรมเนียมขริการสารสนเทศ                                                                                                    | 1,500,00   | 1,500,00  |                          |           |        |                                  |
| 000.00                                                                                               | 2008                                    | ต่าธรรมเนียมบริการตนย์การเรียนรัชางการ                                                                                                    | 1 000 00   | 1,000,00  |                          |           |        |                                  |
| 200.00                                                                                               | 3010                                    | ต่ามำรงสมภาพ                                                                                                    | 1,200.00   | 1,200.00  |                          |           |        |                                  |
| 00.00                                                                                                | 3022                                    | ค่าประกันอุบัติเหต                                                                                                    | 300.00     | 300.00    |                          |           |        |                                  |
| 0.00                                                                                                 | 3033                                    | ค่าธรรมเนียมธนาคาร                                                                                                    | 50.00      | 50.00     |                          |           |        |                                  |
| .500.00                                                                                              | 3035                                    | ค่าเอกสารประกอบการเรียน                                                                                                    | 2,500.00   | 2,500.00  |                          |           |        |                                  |
|                                                                                                    |                                         | 111                                                                                                    | 12,300.00  | 11,300.00 | 0                        |           |        |                                  |
| <b>ุ่นการศึกง</b><br>ภาคการศึก                                                                       | <mark>ก</mark><br>ษาที่ _               | ทุนการศึกษา                                                                                                    | จำนว       | านเงิน    | จำนวนรับ                 | คงเหลือ   | ประเภท | ស្ដីអ័កុน                        |
| 1/255                                                                                                | 1                                       | 1001 : กยศ.(กลุ่มวิทยาศาสตร์สุขภาพ) เฉพาะค่าใช้จ่                                                                                                    | ายเกี่ย 41 | 0,000.00  | 36,750.00                | 36,750.00 | R      | กองทุนเงินให้ภู้ยืมเพื่อการศึกษา |
| 2/255                                                                                                | 1                                       | 1001 : กยศ.(กลุ่มวิทยาศาสตร์สุขภาพ) เฉพาะค่าใช้จ่                                                                                                    | ายเกี่ย 3  | 6,750.00  | 36,750.00                | 36,750.00 | B      | กองทุนเงินให้ภู้ยืมเพื่อการศึกษา |
|                                                                                                    |                                         | <b>หมายเหตุ</b> ประเภท                                                                                                    |            |           |                          |           |        |                                  |
|                                                                                                    |                                         | and a second second second second second second second second second second second second second second second                                                                                                    |            |           |                          |           |        |                                  |
|                                                                                                    |                                         | D : ทุนตามหลักสูตรแบบเปอร์เซนต์                                                                                                    |            |           |                          |           |        |                                  |
|                                                                                                    |                                         | D : ทุนตามหลักสูตรแบบเปอร์เซนต์<br>E : ต้องชำระเงิน - ไม่คืนส่วนที่เหลือ                                                                                                    |            |           |                          |           |        |                                  |
|                                                                                                    |                                         | D : ทุนตามหลักสูตรแบบเปอร์เซนต์<br>E : ต้องชำระเงิน - ไม่กินส่วนที่เหลือ<br>N : ไม่ต้องชำระเงิน - ไม่กินส่วนที่เหลือ                                                                                                 |            |           |                          |           |        |                                  |
|                                                                                                    |                                         | D : ทุนตามหลักสูตรแบบเปอร์เชนต์<br>E : ด้องชำระเงิน - ไม่ดีนส่วนที่เหลือ<br>N : ไม่ต้องชำระเงิน - ไม่ดีนส่วนที่เหลือ<br>P : ทุนแบบเปอร์เซ็นต์ หักตามระบุรหัสค่าใช้จ่าย                                               |            |           |                          |           |        |                                  |
|                                                                                                    |                                         | D : ทุนตามหลักสูตรแบบเปอร์เซนต์<br>E : ต้องชำระเงิน - ไม่คืนส่วนที่เหลือ<br>N : ไม่ต้องชำระเงิน - ไม่คินส่วนที่เหลือ<br>P : ทุนแบบเปอร์เซ็นต์ หักตามระบุรหัสค่าไช้จ่าย<br>Q : ทุนแบบเปอร์เซ็นต์ หักทุกรหัสค่าไช้จ่าย |            |           |                          |           |        |                                  |

## รูปที่ 26 ข้อมูลภาระค่าใช้จ่าย และข้อมูลทุนการศึกษาของนักศึกษา

จากรูปข้อมูลภาระค่าใช้จ่ายต่างๆจะถูกแสดงอยู่ในตารางด้านบน โดยระบบจะแสดงจำนวนยอดเงิน สรุปที่นักศึกษาต้องชำระ นอกจากนี้ยังแสดงวัน/เวลาที่เกิดค่าใช้จ่ายแต่ละรายการอีกด้วย ส่วนข้อมูลในตาราง ด้านล่าง เป็นข้อมูลสรุปทุนการศึกษาที่นักศึกษาได้รับ กรณีที่นักศึกษาไม่มีข้อมูลการได้รับทุนการศึกษาระบบจะ แสดงข้อความว่า **ไม่มีข้อมูลทุนการศึกษา** 

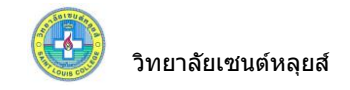

#### 2.8 ผลการศึกษา

นักศึกษาสามารถดูผลการศึกษาตั้งแต่ปี/ภาคการศึกษาแรกจนถึงปัจจุบันได้จากเมนู "**ผลการศึกษา**" ระบบจะทำการแสดงรายวิชาต่างๆพร้อมทั้งผลคะแนนที่นักศึกษาได้ศึกษามาตั้งแต่อดีตจนถึงปัจจุบันดังตัวอย่างจาก รูปต่อไปนี้

#### นางสาวสวย สดใส

#### แสดง <u>ทั้งหมด</u> (<u>2548</u> : <u>1. 2.</u> ) <u>2549</u> : <u>1. 2.</u> ) <u>2550</u> : <u>1. 2.</u> ) <u>2551</u> : <u>1. 2.</u> )

|            |                                                |                              | ภาค      | กการศึก     | าษาที่ 1/2548    |              |              |                 |             |
|------------|------------------------------------------------|------------------------------|----------|-------------|------------------|--------------|--------------|-----------------|-------------|
| รหัสวิชา   |                                                |                              |          | ข้อวิ       | เขา              |              | usia.        | บคิด            | เกรด        |
| 101101     | การพัฒนาตน                                     | การพัฒนาตนในสังคม 1          |          |             |                  |              |              |                 | B+          |
| 101103     | ภาษาไทย                                        | ภาษาไทย                      |          |             |                  |              |              |                 | Α           |
| 101104     | ภาษาอังกฤษ 1                                   |                              |          |             |                  |              |              | 3               | Α           |
| 101109     | )1109 วิทยาศาสตร์และเทคโนโลยีในชีวิตประจำวัน 1 |                              |          |             |                  |              |              | 3               | А           |
| 101111     | 11 คณิตศาสตร์และสถิติเบื้องต้น                 |                              |          |             |                  |              |              | 3               | B+          |
| 102102     | กายวิภาคศาส                                    | กายวิภาคศาสตร์และสรีรวิทยา 1 |          |             |                  |              |              | 3               | Α           |
| 102107     | โภชนวิทยา                                      |                              |          |             |                  |              | 2            | 2               | А           |
| 102108     | การส่งเสริมสุ                                  | ขภาพต                        | ามพัด    | มนาการข     | องมนุษย์         |              | 2            | 2               | А           |
| 900001     | Audit จริยธร                                   | รม 1                         |          |             |                  |              | (            | )               |             |
|            |                                                |                              |          |             | សត               | การศึกษา :ป  | โกดิ         |                 |             |
|            | THIS SEMEST                                    | ER                           |          |             | CUMULAT          | IVE TO THIS  | SEMEST       | ER              |             |
| C.Register | r C.Earn<br>22                                 | CA 22                        | GP<br>85 | GPA<br>3.86 | C.Register<br>24 | C.Earn<br>22 | <b>CA</b> 22 | <b>GP</b><br>85 | GP/<br>3.80 |

|                  |                                          |                               | ภาเ        | คการศึ      | กษาที่ 2/2548    |                             |              |             |             |  |  |
|------------------|------------------------------------------|-------------------------------|------------|-------------|------------------|-----------------------------|--------------|-------------|-------------|--|--|
| รนัสวิชา         |                                          |                               |            | ซึ่ง        | อวิชา            |                             | 3            | แน่วยกิต    | เกรด        |  |  |
| 101102           | การพัฒนาต                                | การพัฒนาตนในสังคม 2           |            |             |                  |                             |              |             | B+          |  |  |
| 101105           | ภาษาอังกฤ                                | กาษาอังกฤษ 2                  |            |             |                  |                             |              |             | А           |  |  |
| 101110           | วิทยาศาสตร์และเทคโนโลยีในชีวิตประจำวัน 2 |                               |            |             |                  |                             |              | 3           | А           |  |  |
| 102101           | ชีวเคมีเพื่อวิ                           | ชีวเคมีเพื่อวิทยาศาสตร์สุขภาพ |            |             |                  |                             |              |             | B+          |  |  |
| 102103           | กายวิภาคศ                                | กายวิภาคศาสตร์และสรีรวิทยา 2  |            |             |                  |                             |              | 3           | Α           |  |  |
| 102104           | จุลชีววิทยา                              | และป                          | รสิดวิทย   | บา          |                  |                             |              | 3           | B+          |  |  |
| 102105           | พยาธิสรีรวิท                             | กยา                           |            |             |                  |                             |              | 3           | Α           |  |  |
|                  |                                          |                               |            |             | N                | ลการศึกษา                   | :ปกติ        |             |             |  |  |
|                  | THIS SEMESTER                            |                               |            |             |                  | CUMULATIVE TO THIS SEMESTER |              |             |             |  |  |
| C.Register<br>21 | C.Earn<br>21                             | CA<br>21                      | GP<br>79.5 | GPA<br>3.78 | C.Register<br>45 | C.Earn<br>43                | <b>CA</b> 43 | GP<br>164.5 | GPA<br>3.82 |  |  |

## รูปที่ 27 การตรวจสอบข้อมูลผลการศึกษา

โดยสามารถเลือก ให้ระบบแสดงข้อมูลเป็นรายภาค ของแต่ละปีการศึกษาได้ โดยใช้การคลิกที่ส่วนบน ของหน้าจอ **แสดงข้อมูล <u>ทั้งหมด</u> 🕨 |<u>2550</u> : <u>1.</u> | เพื่อแสดงข้อมูลได้** 

PASS

FAIL

6

19

3.16

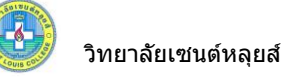

#### 2.9 ตรวจสอบจบ

นักศึกษาสามารถตรวจสอบดูได้ว่า ณ ขณะนี้นักศึกษาได้เรียนผ่านรายวิชาต่างๆตามข้อกำหนดใน โครงสร้างหลักสูตรไปเท่าใด และยังเหลือหน่วยกิตในหมวดวิชาใดบ้างที่ยังขาดอยู่ และจำเป็นต้องลงทะเบียนเพื่อให้ จบการศึกษา นักศึกษาสามารถตรวจสอบได้โดยการคลิกที่เมนู "**ตรวจสอบจบ**" โดยนักศึกษาสามารถเลือกรูปแบบ การแสดงผลได้ ดังนี้ แสดงข้อมูลสรุป, แสดงรายละเอียดแบบที่ 1 ทั้งหลักสูตรวิชา หรือ แสดงรายละเอียดแบบที่ 2 เฉพาะรายวิชาที่ลง

#### วิธีใช้งาน

- 1. จากหน้าจอข่าวประกาศถึงตัวนักศึกษา ให้คลิกที่เมนู "**ตรวจสอบจบ**"
- ระบบจะแสดงข้อมูลสรุปหมวดวิชาต่างๆที่จำเป็นต้องลงทะเบียนเรียนเพื่อให้สำเร็จหลักสูตร

ดังกล่าว และนักศึกษาสามารถทำเลือกดูรายละเอียดการตรวจสอบจบได้ 2 รูปแบบ ดังนี้

- แสดงรายละเอียดแบบที่ 1 ทั้งหลักสูตรวิชา ระบบจะแสดงรายวิชาที่มีอยู่ในโครงสร้าง
   หลักสูตรของสาขาวิชานั้นทั้งหมดมาเปรียบเทียบกับรายวิชาที่นักศึกษาทำการลงทะเบียนไว้
- แสดงรายละเอียดแบบที่ 2 เฉพาะรายวิชาที่ลง ระบบจะแสดงรายวิชาในโครงสร้างหลักสูตร ของสาขาวิชานั้น เปรียบเทียบเฉพาะที่ตรงกับรายวิชาที่นักศึกษาลงทะเบียนไว้
- ระบบจะแสดงข้อมูลสรุปหมวดวิชาต่างๆที่จำเป็นต้องลงทะเบียนเรียนเพื่อให้สำเร็จหลักสูตร ดังกล่าว นักศึกษาสามารถเลือกการแสดงข้อมูลได้อีก 2 รูปแบบได้แก่ และ

| ตรวจสอบ                                       |                    | สามาร           | รถเลือกลั   | กษณะก | າ <del>ຈ</del> |           |           |      |                      |                    |
|-----------------------------------------------|--------------------|-----------------|-------------|-------|----------------|-----------|-----------|------|----------------------|--------------------|
| โปรดเลือก แสดงข้อมูลเ                         | สรุป               | • -             |             |       | แสดงเ<br>      | งลรูปแบเ  | มต่าง ๆ ไ | ด้   | J                    |                    |
| โครงสร้างหลักสุดร                             | 481001001 : •      | เขาบาลศาสตร์    | ſ           |       |                |           | -         |      |                      |                    |
| ผลการดรวจสอบ                                  |                    |                 |             |       |                | FAI       |           | ~ °  | งามารถเลือ           | กเพื่อตรวจสอบจบ    |
| หน่วยกิด                                      |                    |                 |             |       | หน่วง          | ยกิดขาด 9 |           | ŕ    | <b>า</b> ับโครงสร้าง | งหลักสตรอื่น ๆ ได้ |
| หน่วยกิตต่ำสุด 136                            | หน่วยกิตที่ลง 143  | หน่วยกิดา       | ที่ผ่าน 127 | 7     | หน่วยกิตรอ     | 16(7)     |           |      | 111 00 10 1010 1     |                    |
| ปิศึกษา                                       |                    |                 |             |       |                | PAS       | S         |      |                      |                    |
| ปีสูงสุด 8                                    | ปีศึกษาปกติ 4      | ชั้นปี <b>4</b> |             |       |                |           |           |      |                      |                    |
| GPA                                           |                    |                 |             |       |                | PAS       | S         |      |                      |                    |
| คะแนนต่ำสุด 2.00                              | GPA 2.80           |                 |             |       |                |           |           |      |                      |                    |
| รายวิชาในสาขาวิชา                             |                    |                 |             |       |                |           |           |      |                      |                    |
| หน่วยกิตที่ลง 88                              | หน่วยกิตที่ผ่าน 88 | GPA 2.          | 77          |       |                |           |           |      |                      |                    |
| การสอบอื่น ๆ                                  |                    |                 |             |       |                | PAS       | S         |      |                      |                    |
| หมวด ค้าอธิบาย                                |                    | หน่วยกิด        | CA          | CS    | CW             | CG        | PT        | GPA  | สถานภาพ              |                    |
| 1 หมวดศึกษาทั่วไป                             |                    | 30              |             |       |                |           |           |      |                      |                    |
| <ol> <li>1.1 กลุ่มวิชาสังคมศาสตร์แ</li> </ol> | ละมนุษย์ศาสตร์     | 6               | 6           | 6     | -              | 6         | 19.5      | 3.25 | PASS                 |                    |
| 1.2 กลุ่มวิชาภาษา                             |                    | 15              | 15          | 15    | -              | 15        | 39        | 2.60 | FAIL                 |                    |
| 1.3 กลุ่มวิชาวิทยาศาสตร์แล                    | ละคณิตศาสตร์       | 9               | 9           | 9     | -              | 9         | 25.5      | 2.83 | PASS                 |                    |
| 2 หมวดวิชาเฉพาะ                               |                    | 100             |             |       |                |           |           |      |                      |                    |
| 2.1 กลุ่มพื้นฐานวิชาชีพ                       |                    | 30              | 30          | 30    |                | 30        | 79        | 2.63 | PASS                 |                    |
| 2.2 กลุ่มวิชาชีพ                              |                    | 70              |             |       |                |           |           |      |                      |                    |
| 2.2.1 ภาคทฤษฎี                                |                    | 41              | 41          | 41    | -              | 41        | 107       | 2.60 | PASS                 |                    |
| 2.2.2 ภาคปฏิบัติ                              |                    | 29              | 20          | 20    | 9              | 20        | 67        | 3.35 | FAIL                 |                    |

#### หมายเหตุ

4

CA : จำนวนหน่วยกิตที่ลงทะเบียน

CS : จำนวนหน่วยกิตที่ผ่าน

เลือกเสรี

จริยธรรม

C₩ :จำนวนหน่วยกิตที่รอ

CG : จำนวนหน่วยกิตที่คิดเกรด

PT : คะแนนรวม

### รูปที่ 28 การตรวจสอบการสำเร็จการศึกษาโดยเทียบรายวิชาที่ผ่านกับโครงสร้างหลักสูตร

6

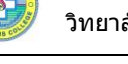

จากตารางข้อมูลประกอบไปด้วย

1. หมวดวิชาตามโครงสร้างหลักสูตร

 หน่วยกิตต่ำสุด หมายถึง จำนวนหน่วยกิตที่นักศึกษาจะต้องลงทะเบียนเรียนให้ครบอย่างน้อยตาม เกณฑ์ที่ระบุ ในแต่ละหมวดวิชา

3. หน่วยกิตที่ลง หมายถึง จำนวนหน่วยกิตที่นักศึกษาได้ลงทะเบียนเรียนทั้งหมด

 หน่วยกิตที่ผ่าน หมายถึง จำนวนหน่วยกิตที่นักศึกษาที่ลงทะเบียนเรียนและได้รับผลการเรียนที่ ผ่านเกณฑ์ที่กำหนดไว้ในแต่ละหมวดวิชา

 หน่วยกิตรอ หมายถึง จำนวนหน่วยกิตที่นักศึกษาที่ลงทะเบียนเรียนทั้งหมด แต่ยังไม่ได้รับผลการ เรียน (หน่วยกิตที่ลง – หน่วยกิตที่ผ่าน) สำหรับตัวเลขในวงเล็บ คือจำนวนวิชาของหน่วยกิตที่รอ

หน่วยกิตขาด หมายถึง จำนวนหน่วยกิตที่นักศึกษายังขาดอยู่ไม่ถึงเกณฑ์หน่วยกิตต่ำสุดที่กำหนด
 ไว้ในแต่ละหมวดวิชา (หน่วยกิตต่ำสุด – หน่วยกิตที่ผ่าน)

<u>ข้อควรสังเกต</u> ข้อมูลดังกล่าวมีไว้เพื่อประกอบการตัดสินใจของนักศึกษาเท่านั้น การที่นักศึกษาจะ สามารถจบการศึกษาได้หรือไม่นั้น ไม่ได้ขึ้นอยู่กับข้อมูลดังกล่าวเพียงอย่างเดียว ยังคงมีปัจจัยอื่นๆเข้ามาเกี่ยวข้อง วิทยาลัยเซนด์หลุยส์

## 2.10 ค้นหารายวิชา

ใช้สำหรับค้นหารายวิชาที่ท่านต้องการตรวจสอบรายละเอียดของแต่ละวิชา

## วิธีใช้งาน

- จากหน้าจอเมนูหลัก คลิกที่เมนู "ค้นหารายวิชา"
- 2. ระบุเงื่อนไขที่ต้องการค้นหากด<sup>ู</sup>ปุ่ม "**ค้นหา**" เพื่อประมวลผล ได้ผลดังนี้

| ขึ้นที่ 1                                                                                                    | คณะ ทั้งหมด 🗸 1. เลือกคณะที่ต้องการดูข้อมูล                                                                                                    |
|----------------------------------------------------------------------------------------------------|----------------------------------------------------------------------------------------------------|
| ขึ้นที่ 2                                                                                                    | ปีการศึกษา 2551 - 2<br>วิทยาเ ขต - ✓ 2. เลือกปีการศึกษา, วิทยาเขต<br>ระดับการศึกษา ปริญญาตริปกติ ✓ (ถ้ามี) และระดับการศึกษา                                                                                                    |
| ขึ้นที่ 3                                                                                                    | ป้อนข้อความลงในช่องรหัสวิชาและ/หรือชื่อวิชา <del>แลวกดบุม คนทา เกอเวมกาการคน</del> หา                                                                                                    |
|                                                                                                    | รหัสวิชา ชื่อวิชา การ* ดิ์แหา                                                                                                    |
| ค้นหาโดย                                                                                                    | ยระบุวันเวลา 💿 ใช่ 💿 ไม่ใช่                                                                                                    |
| ด้วอย่าง                                                                                                    | 3. กดปุ่ม "ค้นหา'                                                                                                    |
| 1. ค้นหาวิ                                                                                                    | มชาที่มีรหัสขึ้นด้นด้วย <u>AS</u>                                                                                                    |
| ป้อน /                                                                                                    | AS*ลงในข่องรหัสวิชา                                                                                                    |
| $\wedge \nu  \Delta$                                                                                                 | เซาทมคาวา <u>worid</u> เบนสวนหนงของชอวซา                                                                                                    |
| 2. ค้นหาวิ                                                                                                    | N 이상이 되지 못 있다. 나는 가운 승규는 이                                                                                                    |
| 2. ค้นหาวิ<br>ป้อน *<br>3. ด้บหาวิ                                                                                   | *world* ลงไนข่องชื่อวิชา<br>`หาที่มีชื่อวิชาว งข้ายเด้าย financo                                                                                                    |
| 2. ค้นหาวิ<br>ป้อน "<br>3. ค้นหาวิ<br>ป้อน "                                                                         | *world* ลงไนช่องชื่อวิชา<br>โชาที่มีชื่อวิชาลงท้ายด้วย <u>finance</u><br>*finance ลงในช่องชื่อวิชา                                                                                                    |
| <ol> <li>2. ค้นหาวิ<br/>ป้อน '</li> <li>3. ค้นหาวิ<br/>ป้อน '</li> <li>4. แสดงร</li> </ol>                           | *world* ลงไนช่องชื่อวิชา<br>งิชาที่มีชื่อวิชาลงท้ายด้วย <u>finance</u><br>*finance ลงในช่องชื่อวิชา<br>เวยวิชาของคณะบริหารธรกิจ                                                                                                    |
| <ol> <li>2. ค้นหาวิ<br/>ป้อน '</li> <li>3. ค้นหาวิ<br/>ป้อน '</li> <li>4. แสดงร<br/>เลือกง</li> </ol>                | *world* ลงไนช่องชื่อวิชา<br>ภิชาที่มีชื่อวิชาลงท้ายด้วย <u>finance</u><br>*finance ลงในช่องชื่อวิชา<br>เายวิชาของ <u>คณะบริหารธุรกิจ</u><br>คณะบริหารธุรกิจ                                                                              |
| <ol> <li>2. ค้นหาวิ<br/>ป้อน '</li> <li>3. ค้นหาวิ<br/>ป้อน '</li> <li>4. แสดงร<br/>เลือกง<br/>5. ค้นหาวิ</li> </ol> | *world* ลงไนข่องขือวิชา<br>มิชาที่มีชื่อวิชาลงท้ายด้วย <u>finance</u><br>*finance ลงในข่องชื่อวิชา<br>เทยวิชาของ <u>คณะบริหารธุรกิจ</u><br>คณะบริหารธุรกิจ<br>เชาที่มีรหัสขึ้นด้นด้วย <u>AS</u> และมีชื่อวิชาลงท้ายด้วย <u>เบื้องด้น</u> |

รูปที่ 29 หน้าจอค้นหารายวิชา

| ทุกคณะ          |    |
|-----------------|----|
| ชื่อวิชา: การ*  |    |
| ปีการศึกษา 2551 | 12 |

## ใช้เม้าส์คลิกที่รหัสวิชาเพื่อแสดงรายละเอียดของวิชานั้นๆ

|                   | รหัสวิชา      | ชื่อวิชา                                                                | หน่วยกิด               | เวลา              | กลุ่ม | จำนวนรับ | ລงແລ້ວ | เหลือ | สถานะ |
|-------------------|---------------|-------------------------------------------------------------------------|------------------------|-------------------|-------|----------|--------|-------|-------|
|                   | 100002        | การพัฒนาบุคลิกภาพ<br>● อาจารย์ไกรสร แข่กิ้                              | 2 (2-0-4)              | TH10:00-11:00 952 | 1     | 60       | 0      | 60    | ปกติ  |
| คลิกที่นี่เพื่อดู | 13            | การพัฒนาบุคลิกภาพ<br>● อาจารย์ไกรสร แข่กี้                              | 2 (2-0-4)              | TU13:00-14:00 104 | 2     | 60       | 0      | 60    | ปกติ  |
| รายละเอียดแต่ละ   | 3             | การพัฒนาบุคลิกภาพ<br>● อาจารย์ใกรสร แช่กี้                              | 2 (2-0-4)              |                   | 3     | 60       | 0      | 60    | ปกติ  |
| 2 1E1.1a0.1       | Ĵ             | การพัฒนาตนในสังคม 2<br>● อาจารย์ภาวดี รามสิทธิ์                         | 3 (2-2-5)              | TU10:00-11:00 105 | 1     | 98       | 97     | 1     | ปกติ  |
|                   | <u>102108</u> | การส่งเสริมสุขภาพตามพัฒนาการของมนุษย์<br>อาจารย์พรทรัพย์ สมิติษเฐียร    | 2 (2-0-4)              |                   | 1     | 98       | 98     | 0     | ปกติ  |
|                   | <u>102211</u> | การสืบค้นและสารสนเทศทางการพยาบาล<br>● อาจารย์สุดารัตน์ สุวาริ           | 2 <mark>(1-2-3)</mark> |                   | 1     | 120      | 116    | 4     | ปกติ  |
|                   | <u>102217</u> | การพยาบาลอนามัยชุมชน 1<br>● อาจารย์กาญจนา ปัญญาเพ็ชร์                   | 2 (2-0-4)              |                   | 1     | 112      | 109    | 3     | ปกติ  |
|                   | <u>102219</u> | การพยาบาลผู้ใหญ่และผู้สูงอายุ 1<br>• ผู้ช่วยศาสตราจารย์ ตร.สุภาพร ดาวดี | 3 (3-0-6)              |                   | 1     | 120      | 113    | 7     | ปกติ  |
|                   | <u>102222</u> | ค <mark>ารพยาบาลจิตเวช 1</mark>                                         | 2 (2-0-4)              |                   | 1     | 60       | 0      | 60    | ปกติ  |
|                   | 102222        | การพยาบาลจิตเวช 1                                                       | 2 (2-0-4)              |                   | 2     | 60       | 0      | 60    | ปกติ  |
|                   | <u>102224</u> | การพยาบาลมารดา ทารก และการผดงครรภ์ 1<br>• อาจารย์สกาวเดือน ไพบูลย์      | 2 (2-0-4)              |                   | 1     | 120      | 113    | 7     | ปกติ  |

## รูปที่ 30 หน้าจอแสดงรายวิชา

จาก รูปที่ 30 เมื่อท่านเลือกรายวิชาที่ต้องการดูรายละเอียดแล้วจะปรากฏหน้าจอต่อไปนี้

|                                                                                                    | ໑៱ເ∽                                   | 2008-00-0-0-0-0-0-0-0-0-0-0-0-0-0-0-0-0- | ศิลปศาส           | ക്                        |                        |       |          |                                                     |
|----------------------------------------------------------------------------------------------------|----------------------------------------|------------------------------------------|-------------------|---------------------------|------------------------|-------|----------|-----------------------------------------------------|
|                                                                                                    | 11646-<br>1107-07                      | ~=                                       | тышты             | VIA                       |                        |       |          |                                                     |
|                                                                                                    | หลาเลื                                 | داد<br>د                                 | -                 | õ                         |                        |       |          |                                                     |
|                                                                                                    | หนวยเ                                  | กด                                       | 2 (2-0-2          | +)<br>                    |                        |       |          |                                                     |
| เสดงเฉพ                                                                                                    | าะรายวิชาทีอยู่ในวิห                   | เยาเขตเตียวกับนึก                        | ศึกษา ภาคการศึก   | าษาที่ 2/255              | 1                      |       |          |                                                     |
| The second second second second second second second second second second second second second second second se |                                        |                                          |                   |                           |                        |       |          |                                                     |
| ปริญญ                                                                                                    | <b>ุวดรี ปกดิ</b>                      |                                          |                   |                           |                        |       |          |                                                     |
| กลุ่ม                                                                                                    | วัน                                    | เวลา                                     | ห้อง              | เรียน                     | ที่นึ่ง(เปิด-ลง-       | หลือ  | )        |                                                     |
| 1                                                                                                    | พฤหัสบดี                               | 10:00-11:00                              | <b>ห้</b> อง 952  | С                         | 60                     | 0     | 60       | <u>เลือก</u>                                        |
|                                                                                                    | อาจารย์:                               | อาจารย์ไกรสร เ                           | เช่กี้            |                           |                        |       |          |                                                     |
|                                                                                                    | สำรองให้:                              | ภาษาอังกฤษ ทุก                           | เช้นปี รุ่น 521 ก | ลุ่ม:                     |                        | 6     |          | 60-0-60                                             |
|                                                                                                    | ************************************** | พยาบาลคาสตร                              | บ 4 ขนเบ รุ่น เ   | 151 กลุม พยา<br>ว.ว.ว. 11 | บาล : พยาบาลคาลท<br>เช | 3     |          | 60-0-60                                             |
|                                                                                                    | ลอบบลายภาค:                            | 20 N.W. 2552                             | เวลา 09:00 - 1    | 2:00 7983 1               |                        |       |          | -                                                   |
| 2                                                                                                    | อังคาร                                 | 13:00-14:00                              | ห้องประชุม 4      | 4 C                       | 60                     | 0     | 60       | เลือก                                               |
|                                                                                                    | อาจารย์:                               | อาจารย์ไกรสร เ                           | เช่กี้            |                           |                        |       |          |                                                     |
|                                                                                                    | สำรองให้:                              | ภาษาอังกฤษ ทุก                           | เช้นปี รุ่น 521 ก | ลุ่ม :                    |                        |       |          | 60-0-60                                             |
|                                                                                                    |                                        | ทุกชั้นปี รุ่น 52                        | 1 กลุ่ม :         |                           |                        |       |          | 60-0-60                                             |
| 3                                                                                                    | ไม่มีข้อมูล                            |                                          |                   |                           | 60                     | 0     | 60       | เลือก                                               |
|                                                                                                    | อาจารย์:                               | อาจารย์ไกรสร เ                           | เช่กี้            |                           |                        |       |          |                                                     |
|                                                                                                    | สำรองให้:                              | พยาบาลศาสตร์                             | ชั้นปี 50 รุ่น 52 | 1 กลุ่ม :                 |                        |       |          | 60-0-60                                             |
| ด้วอสิพอ                                                                                                    |                                        |                                          |                   | 0000000000                |                        |       |          |                                                     |
| <del>ทายบบเ</del><br>การประยุ<br>กับผู้สิ่น                                                                     | <b>อรายรอา</b><br>กต์ทฤษฎีทางจิตวิทะ   | บาเพื่อวิเคราะห์ตร                       | แอง โดยเน้นวิริ   | ถ้ารและแนว                | ทางปฏิบัติในการนำ      | มาใร่ | ช้พัฒนาต | ทนเองด้านความคิด อารมณ์ แรงจูงใจ บุคลิกภาพ พฤติกรรง |

รูปที่ 31 แสดงรายละเอียดรายวิชา

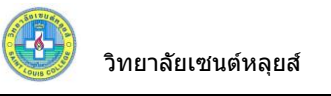

## 2.11 ค้นหาตารางเรียน

สามารถค้นหาตารางเรียนของนักศึกษาท่านอื่น ๆ ได้

## วิธีใช้งาน

- 1. จากหน้าจอเมนูหลัก คลิกที่เมนู "**ค้นหาตารางเรียน**"
- ระบุเงื่อนไขที่ต้องการค้นหา กดปุ่ม "ค้นหา" เพื่อประมวลผล ได้ผลดังนี้

| รหัสประจำตัว             | 0501*                                                    | <u>ชื่อ</u>                                | นามสก                                                | ຸເລ                            |
|--------------------------|----------------------------------------------------------|--------------------------------------------|------------------------------------------------------|--------------------------------|
| สถานภาพ                  | ทั้งหมด 🔻                                                | คณะ พยาบาลค                                | าสตร์                                                | 🕶 โก้แหา                       |
| - 1131 6 4 6 6 7 1 1 1 1 | คำแนะนำ                                                  |                                            | 2                                                    | กดปุ่ม " ค้นหา "               |
|                          | <ol> <li>ถ้าต้องการค้น</li> <li>ถ้าต้องการค้น</li> </ol> | เหานักศึกษาที่มีเล<br>เหานักศึกษาที่มีชื่อ | ขประจำตัวขึ้นต้นด้วย<br>ขึ้นต้นด้วย <u>สม</u> ให้ป้อ | <u>41</u> ให้ป้อน 41*<br>น สม* |

รูปที่ 32 หน้าจอค้นหาตารางเรียน

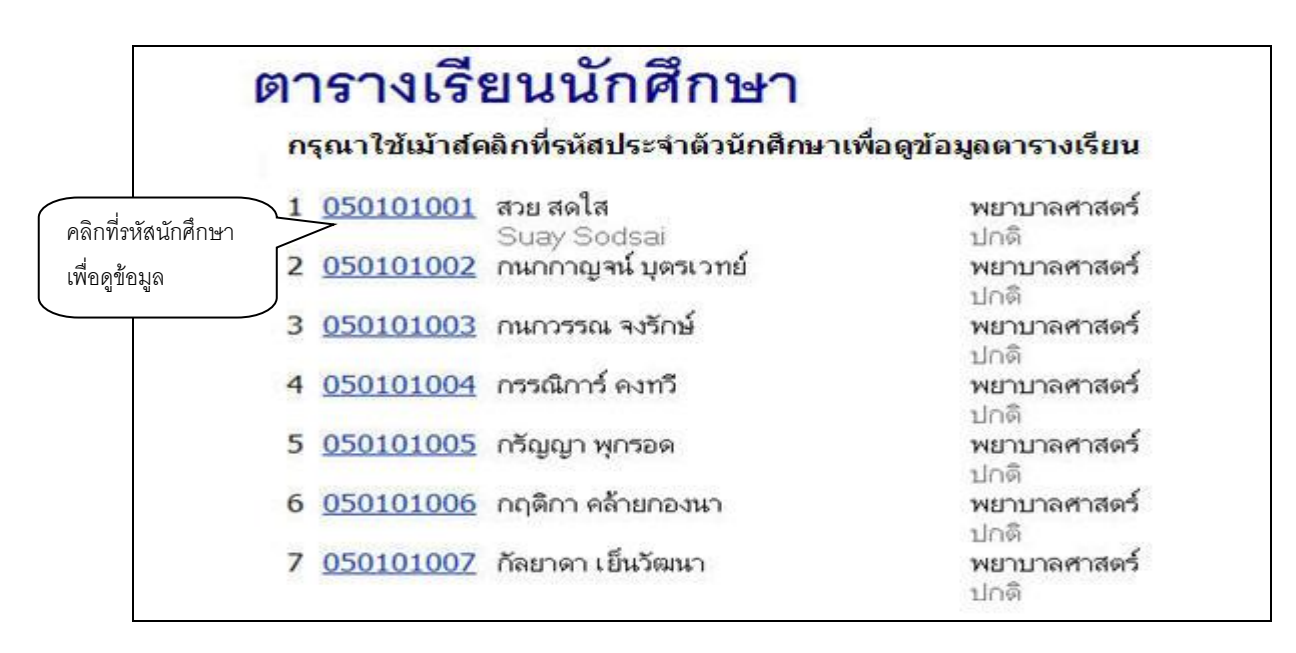

## รูปที่ 33 หน้าจอแสดงรายชื่อนักศึกษาที่ตรงตามเงื่อนไขการค้นหา

AND LOU

| ารางเรื                                                       | ่ยน/สอบของรายวิชาที่ลง                                                                                                | ทะเ     | บี <mark>ยนไว้แล้</mark>                                    | ,<br>Э               |
|---------------------------------------------------------------|----------------------------------------------------------------------------------------------------|---------|-------------------------------------------------------------|----------------------|
| อ<br>ภานภาพ<br>ณะ<br>เขาวิชา<br>ที่ปรึกษา<br>ก <b>ารศึกษา</b> | นางสาว สวย สดใส<br>ปกติ<br>พยาบาลศาสตร์<br>พยาบาลศาสตร์<br>อาจารย์ไกรสร แซ่กี้<br>( <b>2551 ▶</b> / <u>1</u> <b>2</b> |         |                                                             |                      |
| /vaan 9:00-                                                   | 10:00 10:00-11:00 11:00-12:00 12:01                                                                                   | D-13:0  | 0 13:00-14:00                                               | 14:00-15:00          |
| unś <u>1024</u><br>1                                          | 1 <b>40</b> , 1<br>04                                                                                                 |         |                                                             |                      |
| มการ                                                          |                                                                                                    |         |                                                             |                      |
| ųs                                                            |                                                                                                    |         |                                                             |                      |
| หัสบดิ                                                        |                                                                                                    |         |                                                             |                      |
| กร์                                                           |                                                                                                    |         | <u>102</u><br>9                                             | <b>431</b> , 1<br>41 |
| สาร์<br>อมุลที่ปรากฏ                                          | <u>101309,</u> 2<br>933<br>อย่ในดารางเรียนประกอบด้วย รหัสวิชา, กลุ่ม                                                  | อาคารเ  | เละท้องเรียน คาม                                            | ล้ำคับ               |
|                                                               | ดารางสอบ                                                                                                    |         |                                                             |                      |
| รหัสวิชา                                                      | ชื่อวิชา                                                                                                    | กลุ่ม เ | สอบกลางภาค                                                  | สอบปลายภาค           |
| 101309                                                        | English 4<br>ภาษาอังกฤษ 4                                                                                             | 2       | (C) 10 ต.ค. 2552<br>เวลา 10:00-11:00<br>ห้อง 923 ที่นั่ง -1 |                      |
| 102431                                                        | Community Health Nursing Practicum 2<br>ปฏิบัติการพยาบาลอนามัยชุมชน 2                                                 | 1       | (C) 10 ต.ค. 2552<br>เวลา 13:00-15:00<br>ด้วง 922 ดีเวิง 1   | 12                   |

รูปที่ 34 หน้าจอตารางเรียนนักศึกษา

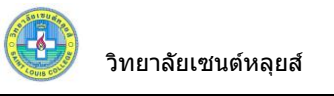

#### 2.12 ค้นหาตารางสอน

หน้าจอนี้ เป็นหน้าจอสำหรับค้นหาตารางสอนของอาจารย์ในแต่ละภาคการศึกษาที่ต้องการได้

## วิธีใช้งาน

- 1. จากหน้าจอเมนูหลัก คลิกที่เมนู "**ค้นหาตารางสอน**"
- ระบุเงื่อนไขที่ต้องการค้นหา กดปุ่ม "ค้นหา" เพื่อประมวลผล ได้ผลดังนี้

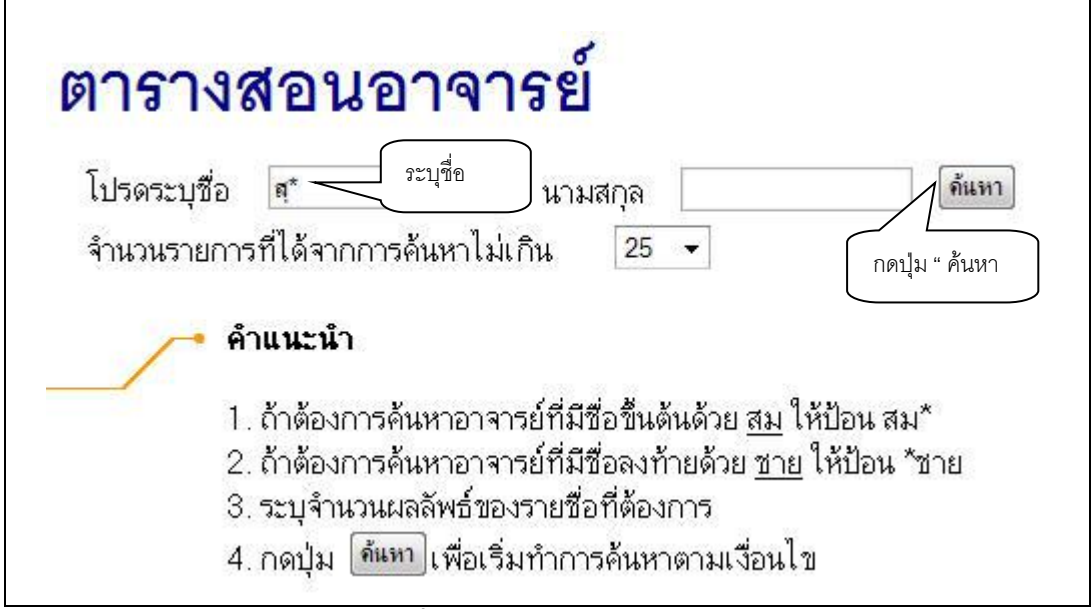

รูปที่ 35 หน้าจอค้นหาตารางสอนอาจารย์

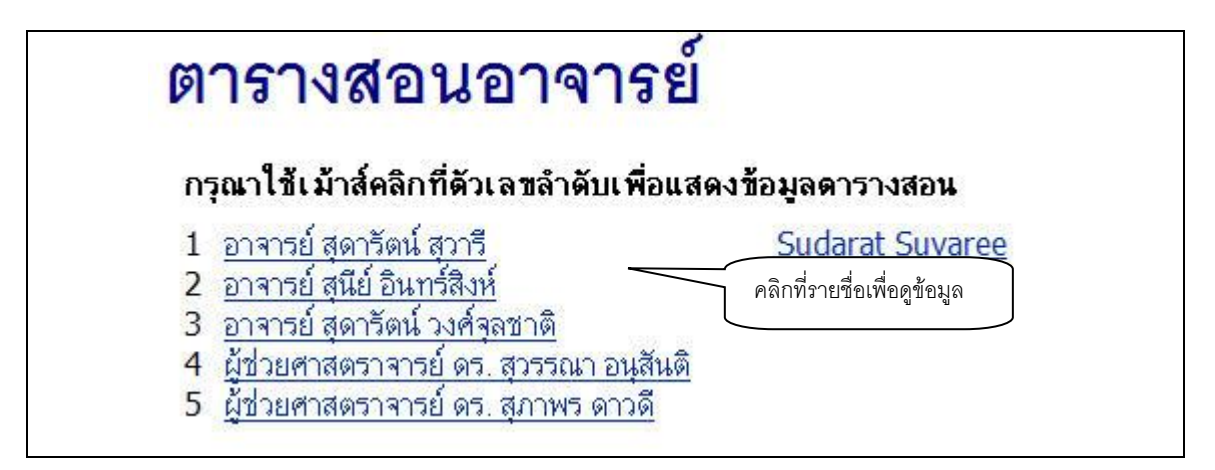

รูปที่ 36 หน้าจอแสดงรายชื่ออาจารย์ผู้สอนที่ตรงตามเงื่อนไขการค้นหา

วิทยาลัยเซนต์หลุยส์

| ิ <mark>ตา</mark> ร์<br>อาจาร      | <b>ภางส</b> ์<br>ย์ สุดารัดน่    | <mark>อนอ</mark> า<br>( <sub>สุวา</sub> ริ ปี | <b>าจารย์</b><br>การศึกษา∢2 | 2551 • / <u>1</u> 2           | 2 <u>3</u>            |
|------------------------------------|----------------------------------|-----------------------------------------------|-----------------------------|-------------------------------|-----------------------|
| วัน/เวลา                           | B:00-9:00                        | 9:00-10:00                                    | 10:00-11:00                 | 011:00-12:00                  |                       |
| วันกร์                             |                                  |                                               |                             |                               |                       |
| อังการ                             |                                  |                                               |                             |                               |                       |
| ща                                 |                                  |                                               |                             | <u>102101</u> , 1<br>ห้อง 941 |                       |
| พฤหัสบดี                           | <b>102217</b> , 1<br>Lab วิทย์ 1 |                                               |                             |                               |                       |
| ศุกร์                              |                                  |                                               |                             |                               |                       |
| ์ ข้อมูลที่ปร                      | ากฏอยู่ในดา                      | รางเรียนประก                                  | าอบค้วย รหัสวิว             | ชา, กลุ่ม อาคาร               | และห้องเรียน คามลำคับ |
| ห้องทำงาน                          | u                                | ผนกแผนพัฒนาเ                                  | และสารสนเทศ                 |                               |                       |
| อีเมลล์                            | s                                | udarat@sai                                    | ntlouis.or.th               |                               |                       |
| ช่วงเวลากา<br>เว็ปไซ <del>ต์</del> | <mark>รทำงาน</mark> 8            | :30 - 17:00 u.                                |                             |                               |                       |

## รูปที่ 37 หน้าจอตารางสอนอาจารย์

## 2.13 ค้นหาตารางการใช้ห้อง

หน้าจอนี้ เป็นหน้าจอสำหรับค้นหาการใช้ห้อง ท่านสามารถดูรายละเอียดห้องที่ท่านต้องการใช้ห้อง ว่า ห้องนั้นว่าง หรือไม่

## วิธีใช้งาน

- 1. จากหน้าจอเมนูหลัก คลิกที่เมนู "**ค้นหาตารางการใช้**"
- ระบุเงื่อนไขที่ต้องการค้นหา กดปุ่ม "ค้นหา" เพื่อประมวลผล ได้ผลดังนี้

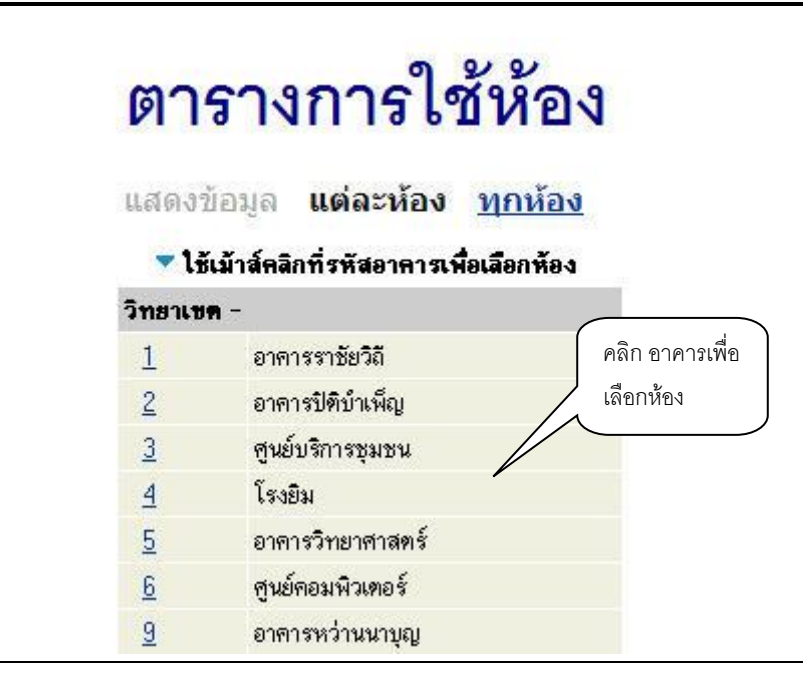

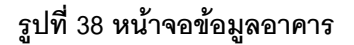

| วิทยาเ ขต - อาคารหว่านน                                      | เาบุญ                                 |                          |                                          |                               |
|--------------------------------------------------------------|---------------------------------------|--------------------------|------------------------------------------|-------------------------------|
| ห้อง 933 : ห้อง 933 ประเภ                                    | ท : ไมโลรโฟน, AMP, ลำโพง, 1           | โปรเจกเตอร์, Visual, โอเ | วอร์เฮต ความจุ : <mark>1</mark> 20 สถานภ | ทพ : <mark>N พื้นที่</mark> : |
| คุณลักษณะ                                                    |                                       |                          |                                          |                               |
| ปีการ <mark>ศึกษา                                    </mark> | 1 <u>2</u> 3                          |                          |                                          |                               |
|                                                              |                                       |                          |                                          |                               |
| 10:00-11:0011:00-12:                                         | 00 12:00-13:00 13:00-                 | 14:00 14:00-15:00        | 15:00-16:00                              |                               |
| - F.                                                         |                                       | <u>201123</u> , 1        |                                          |                               |
|                                                              | 9000                                  | L10<br>02, 1             |                                          |                               |
|                                                              | L1                                    | 0                        |                                          |                               |
|                                                              |                                       |                          |                                          |                               |
| F.                                                           |                                       |                          |                                          |                               |
|                                                              |                                       |                          |                                          |                               |
| 101200 2                                                     |                                       |                          |                                          |                               |
| L10                                                          |                                       |                          |                                          |                               |
| ้องเวในดารา พระกานก้า                                        | นเสมัสวิชา กว่าเสะวังเก               | ารสืบบา                  |                                          |                               |
| าถพื้น เพพ เว เขาวราเถาพ                                     | าก รมสาก I' เเช่ <del>ท</del> วรุญกุเ | 194111251                |                                          |                               |
| = ปริญญาตรี ปกติ                                             |                                       |                          |                                          |                               |
| The fee in a Tille                                           |                                       |                          |                                          |                               |

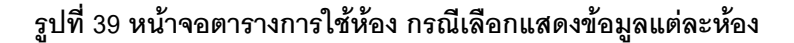

| วัน/เวลา | ROOM | 9:00-10:00          | 10:00-11:00      | 11:00-12:0012:00 | 0-13:0013:00-14:00 |
|----------|------|---------------------|------------------|------------------|--------------------|
| าันกร์   | 104  | 102440,<br>1<br>L10 |                  |                  |                    |
|          | 104  |                     |                  |                  | 100003, 2<br>L10   |
| อังการ   | 105  |                     | 101102, 1<br>L10 |                  |                    |
| щs       |      |                     |                  |                  |                    |
| พฤหัสบดี |      |                     |                  |                  |                    |
| ศุกร์    | 102  |                     |                  | 900004, 1        |                    |
| ວາກີຫຍ໌  | 102  |                     | 100004, 1        | 210              |                    |

## รูปที่ 40 หน้าจอตารางการใช้ห้อง กรณีเลือกแสดงข้อมูลทุกห้อง

## 2.14 เสนอความคิดเห็น

หากนักศึกษามีข้อคิดเห็นประการใด นักศึกษาสามารถเสนอความคิดเห็นโดยผ่านระบบบริการ การศึกษาได้ข้อมูลต่างๆที่นักศึกษาเสนอจะเป็นประโยชน์อย่างมากในการปรับปรุงบริการต่างๆให้ดียิ่งขึ้น

## วิธีใช้งาน

- จากหน้าจอข่าวประกาศถึงตัวนักศึกษา ให้นักศึกษาคลิกที่เมนู "เสนอความคิดเห็น"
- 2. นักศึกษาป้อนความคิดเห็นต่างๆลงในช่องว่าง
- คลิกที่ปุ่ม "ส่งข้อความ"

| ເພເມືອ.າ                                                                                    | มแฟต                                                                 | NNN.9.1916101717                                                                                                    |
|---------------------------------------------------------------------------------------------|----------------------------------------------------------------------|----------------------------------------------------------------------------------------------------|
| .สาร์ 16 พฤษภา                                                                              |                                                                      |                                                                                                    |
| วิทยาลัยน่าจะเพิ่ม                                                                          | แคร้องคอมพิวเต                                                       | ดอร์สำหรับ                                                                                                    |
|                                                                                             |                                                                      | 1 ระบาศัคมด                                                                                                    |
|                                                                                             |                                                                      |                                                                                                    |
|                                                                                             |                                                                      |                                                                                                    |
| ต้องการถาม                                                                                  |                                                                      |                                                                                                    |
| ไม่ระบุ                                                                                     |                                                                      | 🔽 2. ระบุผู้ที่ต้องการถาม                                                                                                    |
| จำนวนตัวอักษร<br>สมขักกาม                                                                   | 46                                                                   | 20                                                                                                    |
| จำนวนตัวอักษร<br>สงข้อความ<br>ความคิด <u>เ</u> ย                                            | 46<br>3.                                                             | . คลิก "ส่งข้อความ"                                                                                                    |
| จำนวนตัวอักษร<br>ส <sub>าข้อความ</sub><br>ความคิด <u>เ</u><br>วันที่                        | 46<br>3.                                                             | . คลิก "ส่งข้อความ"<br>ซ <b></b> ์ สามารถเข้ามาตรวจสอบรายการความคิด                                                                                                    |
| จำนวนตัวอักษร<br>สะข้อความ<br><mark>ความคิดปร<br/>วันที่</mark><br>10-05-2009               | 46<br>3.<br>1221<br>21:56 คำถาม                                      | . คลิก "ส่งข้อความ"<br>ซั สามารถเข้ามาตรวจสอบรายการความคิด<br>ม ลงทะเมียนบิการศึกษา 2552/บ<br>ไกรสร แต่กั )                                                                                                    |
| จำนวนตัวอักษร<br>สะข้อความ<br><mark>ความคิด<u>เ</u><br/>วันที่</mark><br>10-05-2009         | 46 3.<br>เวลา<br>21:56 คำลาม<br>กำทอ:                                | <ul> <li>คลิก "ส่งข้อความ"</li> <li>สามารถเข้ามาตรวจสอบรายการความคิด</li> <li>สงทะเมียนมีการศึกษา 2552///<br/>ไกรสร แช่กั)</li> <li>วันที่ 10 - 20 มีถุนายน 2552 ค่ะ<br/>วันที่ อาทิตย์ 10 พฤษภาคม 2552 เวลา 22:08 โดย อาจารย์โกรสร แช่กั</li> </ul>                                                                                   |
| จำนวนตัวอักษร<br>ส <sub>ิ่</sub> งข้อความ<br><mark>ความคิดปร<br/>วันท่</mark><br>10-05-2009 | 46 3.<br><b>เวลา</b><br>21:56 คำถาม<br>คำทอะ<br>00:28 คำถาม<br>คำทอะ | <ul> <li>คลิก "ส่งข้อความ"</li> <li>สามารถเข้ามาตรวจสอบรายการความคิด</li> <li>สงทะเมียนมีการศึกษา 255211</li> <li>เห็นที่ท่านเสนอไป ได้รับการตอบหรือยัง</li> <li>ไกรสร แช่กี้)</li> <li>วันที่ 10 - 20 มีฉุณายน 2552 ค่ะ</li> <li>วันที่ อาทิตย์ 10 พฤษภาคม 2552 เวลา 22:08 โดย อาจารย์โกรสร แช่กี้</li> <li>ม วิทยาลัยน่าจะ</li></ul> |

รูปที่ 44 การร่วมแสดงความคิดเห็นผ่านระบบบริการการศึกษา

## 2.15 ประวัติการเข้าใช้ระบบ

เป็นหน้าจอตรวจสอบการเข้าใช้ระบบของ Login ของนักศึกษา จะดูได้ว่านักศึกษาเข้ามาใช้ระบบ ตั้งแต่วัน และ เวลาใด และมาใช้เครื่องคอมพิวเตอร์ IP ใดก็ได้ เพื่อตรวจสอบการใช้งาน โดยคลิกที่เมนู "**ประวัติการ** เข้าใช้ระบบ" ปรากฏดังรูปที่ 45

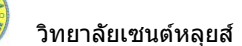

| 9      | Se      | วัติการเข้า                 | โส้ระเข   | 191                 |          |
|--------|---------|-----------------------------|-----------|---------------------|----------|
| -      | 100     | 0V11110041                  | 01001     |                     |          |
| ปร     | ระจำเดื | อน 🖪 พฤษภาคม 2552           | F.        |                     |          |
| วันที่ | เวลา    | หมายเหตุ                    | จาก(IP)   | ตรวจสอบข้อมูลโดย    | หมายเหตุ |
| 10     | 00:30   | เข้าสู่ระบบสำเร็จ           | 127.0.0.1 |                     |          |
|        | 00:30   | ทำการแทนโดย อาจารย์ที่      | 127.0.0.1 | อาจารย์ไกรสร แช่กิ้ |          |
| 9      | 22:10   | เข้าสู่ระบบสำเร็จ           | 127.0.0.1 |                     |          |
|        | 20:45   | เข้าสู่ระบบสำเร็จ           | 127.0.0.1 |                     |          |
|        | 18:40   | เข้าสู่ระบบสำเร็จ           | 127.0.0.1 |                     |          |
|        | 18:22   | เข้าสู่ระบบสำเร็จ           | 127.0.0.1 |                     |          |
|        | 18:20   | เข้าสู่ระบบสำเร็จ           | 127.0.0.1 |                     |          |
|        | 18:19   | เข้าสู่ระบบสำเร็จ           | 127.0.0.1 |                     |          |
|        | 18:18   | เข้าสู่ระบบสำเร็จ           | 127.0.0.1 |                     |          |
|        | 18:17   | เข้าสู่ระบบสำเร็จ           | 127.0.0.1 |                     |          |
|        | 18:13   | เข้าสู่ระบบสำเร็จ           | 127.0.0.1 |                     |          |
| 7      | 14:49   | เข้าสู่ระบบโดย ผู้พัฒนาระบบ | 10.0.1.93 |                     |          |
|        | 14.03   | เข้าสระบบโดย ยังมัฒนาระบบ   | 10.0.1.93 |                     |          |

# รูปที่ 45 หน้าจอตรวจสอบสถิติการเข้าใช้ระบบ

#### 2.16 ออกจากระบบ

เมื่อเสร็จสิ้นการใช้งานระบบบริการการศึกษาแล้วนักศึกษาต้องคลิกที่ปุ่ม "ออกจากระบบ" เพื่อ ป้องกันมิให้ผู้อื่นเข้ามาใช้งานระบบแทนตัวนักศึกษาเอง